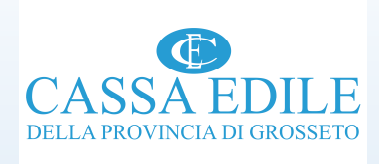

# Modalità operative del sistema di verifica della congruità dell'incidenza della manodopera in edilizia

Incontro «congruità della manodopera» – ANCE GROSSETO

Venerdì 29 ottobre 2021

# Verifica congruità : il processo .... (1di5)

Per esemplificare, possiamo individuare 4 macro fasi che compongono il sistema di verifica della congruità:

Prima fase consiste nella determinazione del costo della manodopera atteso in relazione allo specifico intervento edilizio (determinato sulla base degli indici minimi di incidenza del costo della manodopera per i principali interventi edili - che potremmo definire soglia minima di incidenza del costo del lavoro-, contenuti nella tabella allegata all'accordo sindacale nazionale del 10/09/2020 e fatta propria dal Dicastero.

Seconda fase consiste nella determinazione del costo della manodopera effettiva impiegata nella realizzazione dell'opera edile (riscontrata dalla cassa edile sulla base dei dati forniti dall'impresa principale e dalle eventuali imprese subappaltarici impegnate nella realizzazione dell'opera);

Terza fase consiste nel confronto tra il costo della manodopera effettiva impiegata nella realizzazione dello specifico intervento edilizio ed il costo della manodopera atteso.

Quarta fase consiste nell'elaborazione dei risultati di questo confronto:

se costo della manodopera effettiva é maggiore/uguale al costo atteso = Congruità nella realizzazione dell'opera e l'impresa principale potrà beneficiare dell'attestazione di congruità ;

se costo della manodopera effettiva è inferiore al costo atteso = presunta incongruità nella realizzazione dell'opera.

Questo sistema/processo di lavoro è fortemente automatizzato

# 1° Fase: Come si calcola il costo della manodopera atteso:

Sulla base degli indici minimi di congruità di cui alla tabella allegata all'accordo sindacale nazionale del 10/09/2020 e «fatta propria dal Ministero del Lavoro»

|    | CATEGORIE                                                 | %      |
|----|-----------------------------------------------------------|--------|
| 1  | OG1 - nuova edilizia civile compresi Impianti e Forniture | 14,28% |
| 2  | OG1 - nuova edilizia industriale esclusi Impianti         | 5,36%  |
| 3  | ristrutturazione di edifici civili                        | 22,00% |
| 4  | ristrutturazione di edifici industriali esclusi Impianti  | 6,69%  |
| 5  | OG2 - restauro e manutenzione di beni tutelati            | 30,00% |
| 6  | OG3 - opere stradali, ponti, ecc.                         | 13,77% |
| 7  | OG4 - opere d'arte nel sottosuolo                         | 10,82% |
| 8  | OG5 - dighe                                               | 16,07% |
| 9  | OG6 - acquedotti e fognature                              | 14,63% |
| 10 | OG6 - gasdotti                                            | 13,66% |
| 11 | OG6 - oleodotti                                           | 13,66% |
| 12 | OG6 - opere di irrigazione ed evacuazione                 | 12,48% |
| 13 | OG7 - opere marittime                                     | 12,16% |
| 14 | OG8 - opere fluviali                                      | 13,31% |
| 15 | OG9 - impianti per la produzione di energia elettrica     | 14,23% |
| 16 | OG10 - impianti per la trasformazione e distribuzione     | 5,36%  |
| 17 | OG12 - OG13 - bonifica e protezione ambientale            | 16,47% |

Il sistema impostato prevede la seguente modalità di calcolo: Importo lavori (edili) x la percentuale riferita alla categoria prevalente dell'intervento edilizio oggetto di verifica<sup>rosseto</sup> <sup>3</sup>

2° Fase: Determinazione del costo effettivo della manodopera impiegato nella realizzazione dell'intervento edilizio (3 di 5)

Concorre alla formazione del costo (effettivo) della manodopera ai fini della verifica di congruità:

- tutta la manodopera impiegata per la quale trova applicazione la contrattazione collettiva edile nella realizzazione dello specifico intervento (personale dipendente delle imprese edili / personale in distacco / personale in somministrazione);
- ✓ Personale non dipendente delle imprese (titolare, soci lavoratori, collaboratori familiari);
- ✓ Lavoratori autonomi;

✓ Eventuali costi aggiuntivi, opportunamente documentati.

# 2° Fase: In che misura concorre la manodopera impiegata:

✓ Personale dipendente delle imprese edili (compresi chiaramente i lavoratori in distacco ed in somministrazione) nella misura della:

paga oraria x ore di lavoro e festività x 2,5, in altri termini imponibile GNF x 2,5 (coefficiente definito in via convenzionale per tener conto di tutti costi «accessori»);

Personale non dipendente delle imprese (titolare, soci lavoratori, collaboratori familiari) e Lavoratori autonomi.

In via convenzionale : paga oraria «O3» x ore di lavoro (max. 173/mensili) x 2,5

# 3° e 4° Fase: Costo della manodopera registrato VS costo della manodopera atteso (5di5)

Se l'esame di questi due valori , come prima individuati, mostra il mancato raggiungimento della soglia minima di congruità definita per lo specifico intervento edilizio, la Cassa Edile inviterà l'impresa affidataria a regolarizzare la posizione entro il termine di 15 giorni. La regolarizzazione consiste nel versamento dell'importo utile al raggiungimento della soglia minima di incidenza del costo della manodopera prevista per quello specifico intervento edile.

Resta ferma la possibilità da parte dell'impresa affidataria di dimostrare il mancato raggiungimento della soglia minima di incidenza della manodopera (costo della manodopera atteso) a causa di costi non registrati in CE (ci riferiamo p.e. a lavoratori autonomi, distacco di personale, lavoratori in somministrazione) nonostante, come vedremo, la questione possa essere risolta a monte.

Laddove la CE riscontri uno scostamento tra costo effettivo della manodopera e costo atteso inferiore o uguale al 5%, la CE rilascerà attestazione di congruità previa idonea dichiarazione del direttore dei lavori che giustifichi tale scostamento.

### CNCE EDIL CONNECT (per l'automazione del processo prima descritto)

CNCE\_EdilConnect è lo strumento che il sistema nazionale edile mette a disposizione di casse edili, imprese e consulenti per compiere tutte le attività necessarie per lo svolgimento della verifica di congruità della manodopera, dall'inserimento del cantiere alla richiesta di rilascio del certificato di congruità, rendendo fortemente automatizzato il processo di lavoro.

#### HOMEPAGE PORTALE

#### • Accesso al portale <u>www.congruitanazionale.it</u>

| Accedi a CNCE EdilConnect                                                                                              | Come funziona la verifica di congruità?                                 |  |  |  |
|----------------------------------------------------------------------------------------------------|-------------------------------------------------------------------------|--|--|--|
|                                                                                                    |                                                                         |  |  |  |
| Login (Partita IVA dello Studio o dell'Impresa)                                                                        | Prima di iniziare visualizza il tour guidato, oppure consulta le guide. |  |  |  |
| Password scelta durante la registrazione                                                                               | II Testa il simulatore di congruità                                     |  |  |  |
| Password dimenticata?       ACCEDI A CNCE EDILCONNECT         Nuovo utente? Registrati       ACCEDI A CNCE EDILCONNECT |                                                                         |  |  |  |

L'applicativo offre, fin da subito, la possibilità di andare a determinare il costo della manodopera attesa mediante un «simulatore di congruità».

# Il simulatore di congruità (1di3)

| · · · · · · · · · · · · · · · · · · ·  |                                                                                             |                                                                                                    |                          |
|----------------------------------------|---------------------------------------------------------------------------------------------|----------------------------------------------------------------------------------------------------|--------------------------|
| https://edilconnect.azurewebsites.net/ | /Home/Simulatore                                                                            | P → B O C Cas E C × Ø edil E CN Ø edil                                                                                                    | 🗉 CN 🧟 edil 🗉 CN 🗾 🏠 🛠 😟 |
|                                        | CNCE EdilConnect                                                                            | HOME REGISTRAZIONE GUIDE E ASSISTENZA                                                                                                    | <u>^</u>                 |
|                                        |                                                                                             | —                                                                                                    |                          |
|                                        | Simulatore contatore di congruità                                                           |                                                                                                    |                          |
|                                        | Il simulatore del contatore di congruità co<br>soggetti a verifica di congruità solo i cant | nsente di stimare il valore dell'importo di manodopera richiesto per soddisfare la verifica di congruità per un cantiere. Sono<br>ri con committente pubblico e quelli con committente privato di importo complessivo pari o superiore a 70.000 euro.                                                                                                    |                          |
|                                        | Attività prevalente:                                                                        | Indicare l'attività prevalente                                                                                                    |                          |
|                                        | Importo complessivo:                                                                        | iminima attesa per soddisfare la verifica di congruità. Per visualizzare gli indici di congruità, cliccare qui  funporto complessivo lavori unporto complessivo dei lavori viene utilizzato per determinare se il cantiere è soggetto a verifica di congruità, in caso di committente privato. Sono soggetti a verifica di congruità tutti i cantieri pubblici e |                          |
|                                        | Importo lavori edili:                                                                       |                                                                                                    |                          |
|                                        | Paga oraria:                                                                                | € 11<br>Paga oraria Indicare la paga oraria media dei propri operal da utilizzare nella simulazione.                                                                                                    |                          |
|                                        |                                                                                             | AVVIA SIMULAZIONE                                                                                                    |                          |

# Simulatore (con seguenti valori inseriti: OG 1/ 100.000 E 80.000 EURO DI LAVORI EDILI) (2di3)

| · · · · · · · · · · · · · · · · · · ·                 | press per seconda - Principal - Principal |                     |
|-------------------------------------------------------|----------------------------------------------------------------------------------------------------|---------------------|
| Https://edilconnect.azurewebsites.net/Home/Simulatore | P → A C Cas E C × Ø edil E CN Ø edil E CN Ø edil E CN                                                                                                    | 🥭 edil 🖻 CN 🛛 🏠 🛠 🥸 |
| CNCE EdilConnect                                      | HOME REGISTRAZIONE GUIDE E ASSISTENZA                                                                                                    | <u>^</u>            |
| soggetti a verifica di congruità solo i can           | ntieri con committente pubblico e quelli con committente privato di importo complessivo pari o superiore a 70.000 euro.                                                                                                    |                     |
| Attività prevalente:                                  | OG1 - NUOVA EDILIZIA CIVILE COMPRESI IMPIANTI E FORNITURE (14,28%)         Attività prevalente         Per ogni tipologia di attività è prevista una percentuale corrispondente di manodopera minima attesa per soddisfare la verifica di congruità. Per visualizzare gli Indici di congruità, cliccare qui.                                                                                                    |                     |
| Importo complessivo:                                  | €     100000     .00       Importo complessivo     L'importo complessivo dei lavori viene utilizzato per determinare se il cantiere è soggetto a verifica di congruità, in caso di committente privato. Sono soggetti a verifica di congruità tutti i cantieri pubblici e i cantieri privati di importo pari o superiore a 70 000 euro.                                                                                                    |                     |
| Importo lavori edili:                                 | €     80000 ×     .00       Importo favori edili     L'importo indicato deve corrispondere al totale della sola quota del lavori edili indicati nel contratto. Questo è l'importo di riferimento in base a cui sarà effettuata la verifica di congruità .                                                                                                    |                     |
| Paga oraria:                                          | e     11       Paga oraria     Indicare la paga oraria media dei propri operai da utilizzare nella simulazione.                                                                                                    |                     |
|                                                       | AVVIA SIMULAZIONE                                                                                                    |                     |
| 2021 @ CNCE - Commissione nazionale pariteti          | Privacy Privacy                                                                                                    |                     |
|                                                       | Cassa Edile della Provincia di Grosseto                                                                                                    | 10                  |

### RISULTATI DELLA SIMULAZIONE (3di3)

| CNCE EdilConnect                                                                                                    | HOME REGISTRAZIONE GUIDE E ASSISTENZA                                                                                                    |
|----------------------------------------------------------------------------------------------------|----------------------------------------------------------------------------------------------------|
|                                                                                                    |                                                                                                    |
| Simulatore contatore di congruità                                                                                                    |                                                                                                    |
| Il simulatore del contatore di congruità consente di s<br>soggetti a verifica di congruità solo i cantieri con con                                                                                                    | stimare il valore dell'importo di manodopera richiesto per soddisfare la verifica di congruità per un cantiere. Sono<br>mmittente pubblico e quelli con committente privato di importo complessivo pari o superiore a 70.000 euro.                                                                                                    |
| Risultati simulazione                                                                                                    |                                                                                                    |
| Dati simulazione                                                                                                    |                                                                                                    |
| Attività prevalente:<br>Percentuale manodopera attesa per l'attività:<br>Importo complessivo cantiere:<br>Importo lavori edili:<br>Paga oraria media:                                                                                      | OG1 - Nuova edilizia civile compresi impianti e forniture<br>14,28%<br>€ 100.000<br>€ 80.000 (importo base di calcolo per la verifica di congruità)<br>€ 11,00                                                                                                    |
| Risultati simulazione                                                                                                    |                                                                                                    |
| Importo manodopera atteso:<br>Imponibile Cassa Edile corrispondente:<br>Numero di ore richiesto:<br>Corrispondente a numero di giorni/risorsa<br>(8 ore/giorno):                                                                           | € 11.424 (equivalente a € 80.000 x 14,28%)<br>€ 4.570 (equivalente a € 11.424 / 2,5)<br>415<br>51,9                                                                                                    |
| Con i parametri indicati, per soddisfare la verifica di<br>manodopera alle Casse Edili, oppure dimostrare l'esi                                                                                                    | congruità, l'impresa principale e i suoi subappaltatori devono denunciare complessivamente 51,9 giorni/risorsa di<br>sistenza di eventuali costi di manodopera aggiuntivi.                                                                                                    |
| Informazioni L'importo di manodopera atteso di € 11.424<br>degli imponibili Cassa Edile dei lavoratori denunciati alla Casa<br>costi aggiuntivi registrati per il cantiere. L'imponibile Cassa Er<br>x "numero di ore lavorate e festive". | deve essere raggiunto per soddisfare la verifica di congruità. L'importo della manodopera valido ai fini della congruità è dato dalla somma<br>sa Edile moltiplicato per 2,5 volte (quindi 1.000 euro di imponibile equivalgono a 2.500 euro di manodopera) a cui si aggiungono eventuali<br>dile complessivo atteso è quindi pari a € 4.570, cioè € 11.424 / 2,5. L'imponibile Cassa Edile del lavoratore è calcolato come "paga oraria" |
|                                                                                                    |                                                                                                    |

11

#### Registrazione (procedura guidata che si sostanzia in due passaggi: iscrizione e associazione alla cassa edile di riferimento)

| CNCE EdilConnect                                |                     | HOME REGISTRAZIONE GUIDE E ASSISTENZA                                   |
|-------------------------------------------------|---------------------|-------------------------------------------------------------------------|
| 0.00                                            | ED                  | LCONNECT                                                                |
| Sistema nazionale edile per la sperimente       | EDI<br>azione della | verifica della congruità della manodopera nei cantieri                  |
|                                                 | -                   |                                                                         |
| 요 Accedi a CNCE EdilConnect                     |                     | Come funziona la verifica di congruità?                                 |
| —                                               |                     | _                                                                       |
| Login (Partita IVA dello Studio o dell'Impresa) |                     | Prima di iniziare visualizza il tour guidato, oppure consulta le guide. |
| Password scelta durante la registrazione        | ۲                   | Testa il simulatore di congruità                                        |
| Password dimenticata? ACCEDI A CNCE EDILCON     | NECT                |                                                                         |
| Nuovo utente? Registrati                        |                     |                                                                         |

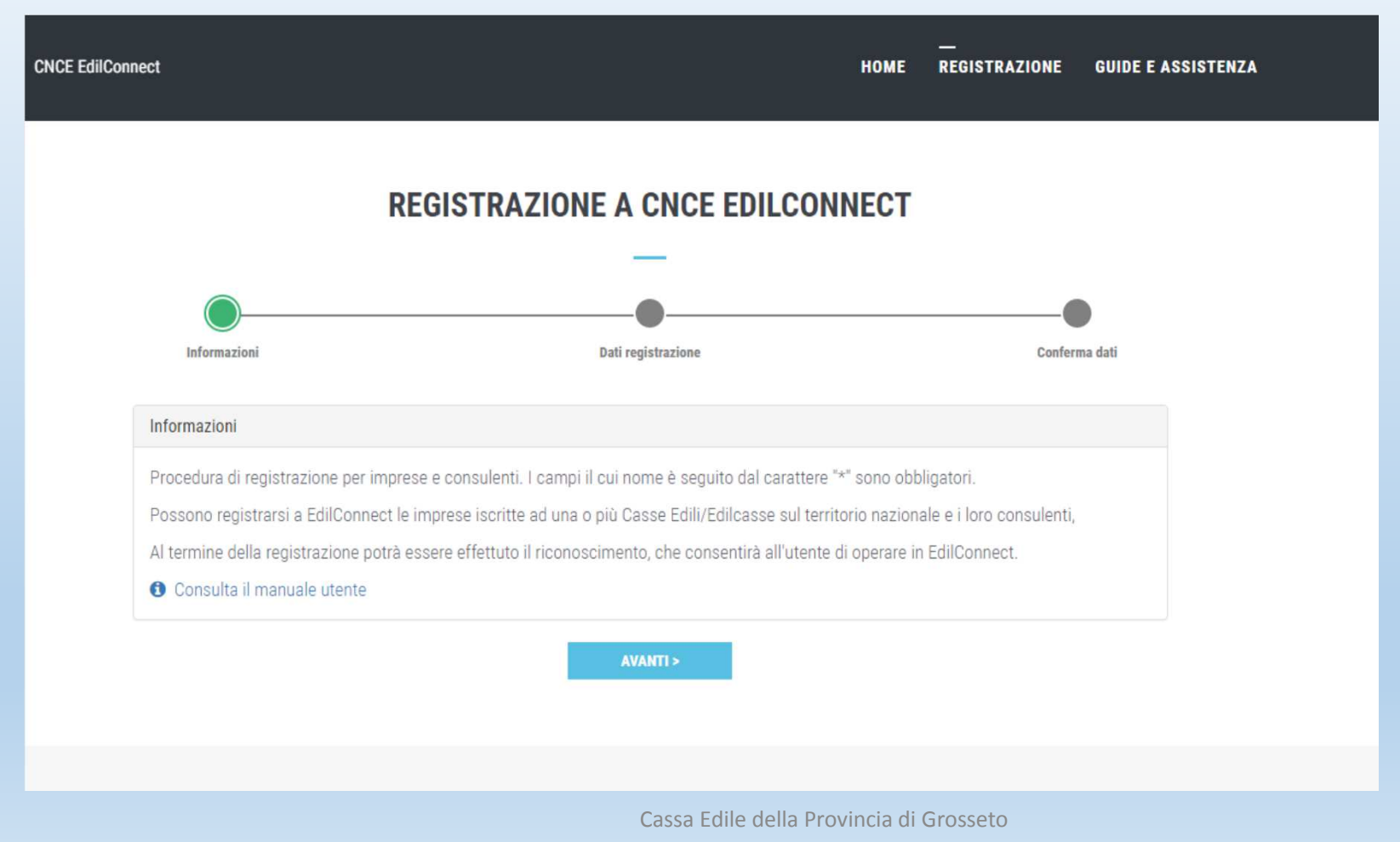

| dilConnect                                |                                                                            |                                                                                                    | номе                                                    | <br>REGISTRAZIONE                                          | GUIDE E ASSIS        |
|-------------------------------------------|----------------------------------------------------------------------------|----------------------------------------------------------------------------------------------------|---------------------------------------------------------|------------------------------------------------------------|----------------------|
|                                           |                                                                            |                                                                                                    |                                                         |                                                            |                      |
|                                           | REGIS                                                                      | TRAZIONE A CNCE EDI                                                                                          | LCONNECT                                                |                                                            |                      |
|                                           |                                                                            |                                                                                                    |                                                         |                                                            |                      |
| Informazioni                              |                                                                            | Dati registrazione                                                                                           |                                                         | Confere                                                    | a dati               |
| moniazioni                                |                                                                            | Dan regionazione                                                                                             |                                                         | Comen                                                      |                      |
| Anagrafica                                |                                                                            |                                                                                                    |                                                         |                                                            |                      |
| Ragione social                            | e*: IMPRESA EDILE SP                                                       | RL                                                                                                    |                                                         |                                                            |                      |
| Codice Fiscal                             | e*:                                                                        |                                                                                                    |                                                         |                                                            |                      |
|                                           | Codice Fiscale Inseri<br>Cassa Edile o Edilcassa                           | re il Codice Fiscale. Se l'utente non ha un Codice Fi<br>competente. Contattare la Cassa del territorio di c | iscale italiano, inserire qu<br>ompetenza per la sede d | ello provvisorio assegnato<br>ell'impresa o del cantiere p | dalla<br>er maggiori |
|                                           | informazioni.                                                              |                                                                                                    |                                                         |                                                            |                      |
| Partita IV                                | A*: 008000 #11 22                                                          |                                                                                                    |                                                         |                                                            |                      |
|                                           | Partita IVA Inserire la                                                    | a Partita IVA. Se l'utente non ha una Partita IVA ital                                                       | iana, inserire undici carat                             | teri "zero": "0000000000".                                 |                      |
|                                           |                                                                            |                                                                                                    |                                                         |                                                            |                      |
| Indirizzo                                 |                                                                            |                                                                                                    |                                                         |                                                            |                      |
| Informazioni Inst<br>casella del CAP e si | rire l'indirizzo. Se l'indirizzo non<br>elezionare la nazione nella casell | ha numero cívico, indicare SNC. Se l'indirizzo è in t<br>a del comune.                                       | una nazione estera, indica                              | ire cinque caratteri "zero" n                              | ella                 |
| Indirizz                                  | o*: PIAZZA ·                                                               | CARDELLI                                                                                                    |                                                         | 1                                                          |                      |
| Comun                                     | e*: 00186                                                                  | ROMA                                                                                                    |                                                         | * RM                                                       |                      |
|                                           |                                                                            | Cassa Edile della Provi                                                                                      | ncia di Grosseto                                        |                                                            |                      |

| CNCE EdilConnect                |                                                     | номе | <br>REGISTRAZIONE | GUIDE E ASSISTENZA |
|---------------------------------|-----------------------------------------------------|------|-------------------|--------------------|
|                                 |                                                     |      |                   |                    |
|                                 |                                                     |      |                   |                    |
|                                 | REGISTRAZIONE A CNCE EDILCON                        | NECT |                   |                    |
|                                 | _                                                   |      |                   |                    |
| •                               | •                                                   |      | C                 |                    |
| Informazioni                    | Dati registrazione                                  |      | Conform           | na dati            |
| intormazioni                    | Dati registrazione                                  |      | Contern           |                    |
| Riepilogo dati                  |                                                     |      |                   |                    |
|                                 |                                                     |      |                   |                    |
| Informazioni Verificare le info | rmazioni inserite prima di completare la procedura. |      |                   |                    |
| Ragione Sociale:                | IMPRESA EDILE SRL                                   |      |                   |                    |
| Codice Fiscale:                 | 00869990192                                         |      |                   |                    |
| Partita IVA:                    | 00869990192                                         |      |                   |                    |
| Indirizzo:                      | PIAZZA CARDELLI 1, 00186 ROMA (RM)                  |      |                   |                    |
| Cognome contatto:               |                                                     |      |                   |                    |
| Nome contatto:                  | -                                                   |      |                   |                    |
| Posizione:                      | -                                                   |      |                   |                    |
| Orari:                          |                                                     |      |                   |                    |
| Telefono:                       |                                                     |      |                   |                    |
| FAX:                            | -                                                   |      |                   |                    |
| E-mail:                         | info@impresaedile.srl                               |      |                   |                    |
| PEC:                            | info@pec.impresaedile.srl                           |      |                   |                    |
|                                 |                                                     |      |                   |                    |

| Autenticazione                                                                                                    |                                                                                                    |  |  |  |  |  |
|----------------------------------------------------------------------------------------------------|----------------------------------------------------------------------------------------------------|--|--|--|--|--|
| Informazioni La password deve avere<br>maiuscole, lettere minuscole, numeri, ca                                                                                                    | lunghezza compresa tra 8 e 25 caratteri, non può contenere spazi e deve contenere almeno 3 tra i seguenti elementi: lettere<br>ratteri speciali. |  |  |  |  |  |
| Login:                                                                                                    | 00000000000000000000000000000000000000                                                                                                    |  |  |  |  |  |
| Password*:                                                                                                    | Password                                                                                                    |  |  |  |  |  |
| Conferma Password*:                                                                                                    | Conferma password                                                                                                    |  |  |  |  |  |
| Informativa Privacy         Informazioni       Leggere I 'informativa privacy e spuntare la casella per presa visione.         Dichiaro di aver preso visione dell'informativa rilasciata ai sensi del Reg. 679/2016 UE ed esprimo il consenso al trattamento dei dati personali per le finalità in essa descritte. |                                                                                                    |  |  |  |  |  |
| Verifica utente                                                                                                    |                                                                                                    |  |  |  |  |  |
|                                                                                                    | Non sono un robot                                                                                                    |  |  |  |  |  |
|                                                                                                    | < INDIETRO FINE                                                                                                    |  |  |  |  |  |
|                                                                                                    | Cassa Edile della Provincia di Grosseto                                                                                                    |  |  |  |  |  |

#### Primo accesso

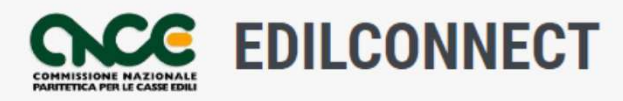

Sistema nazionale edile per la sperimentazione della verifica della congruità della manodopera nei cantieri

| 요 Accedi a CNCE EdilConnect                       |                         |         |                                                                         | Come funziona la verifica di congruità? |
|---------------------------------------------------|-------------------------|---------|-------------------------------------------------------------------------|-----------------------------------------|
| C1951030192                                       |                         |         | Prima di iniziare visualizza il tour guidato, oppure consulta le guide. |                                         |
| Password dimenticata?<br>Nuovo utente? Registrati | ACCEDI A CNCE EDILCONNE | ©<br>CT | ]                                                                       | Il lesta il simulatore di congruita     |

#### Associazione con cassa edile al primo accesso

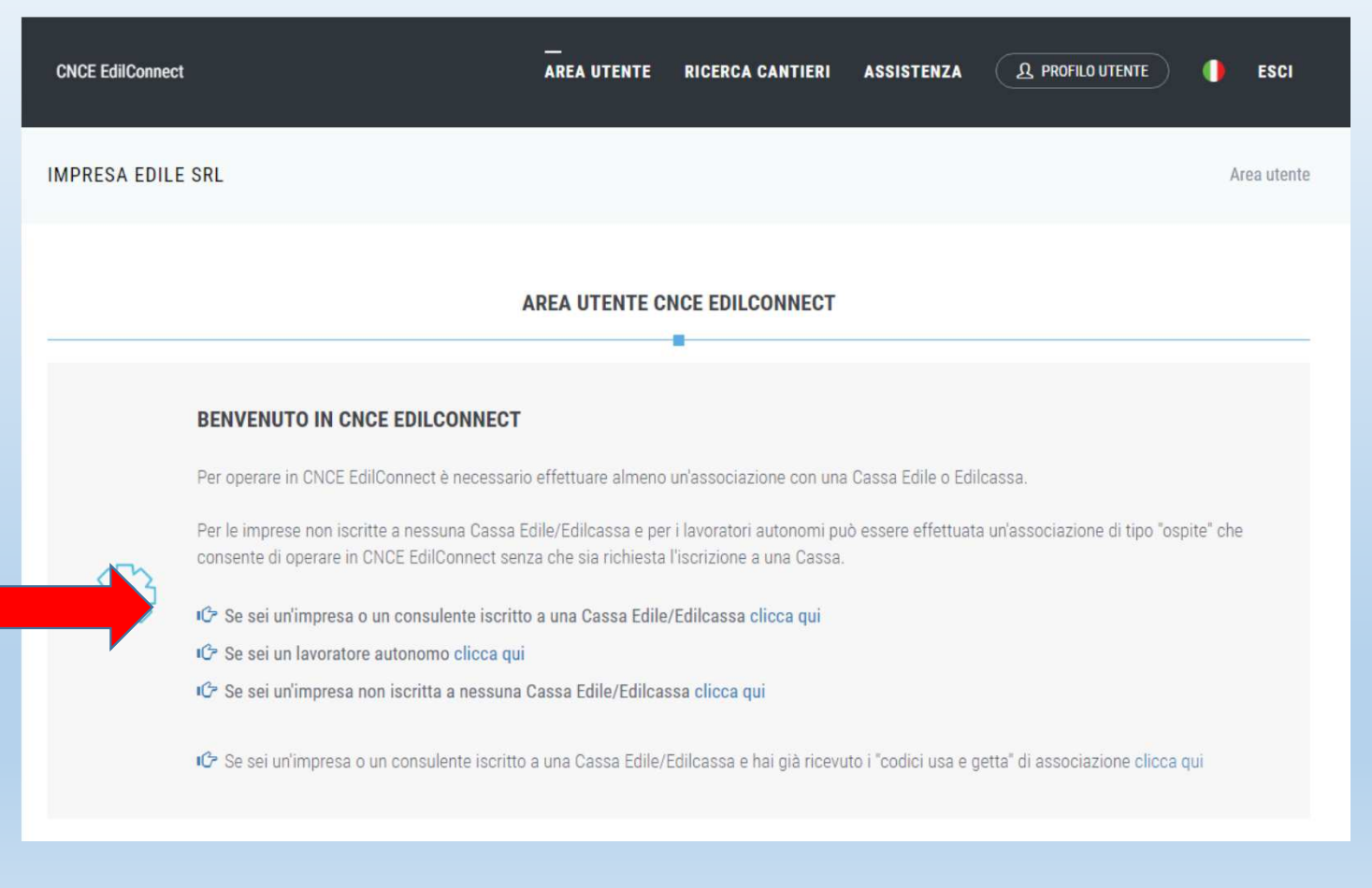

#### Impresa e consulente iscritto alla cassa edile

| Selezione Cassa Edile/Edilcassa |                                                                                                    |
|---------------------------------|----------------------------------------------------------------------------------------------------|
| Cassa Edile:                    | Selezionare la Cassa Edile  Cassa Edile Selezionare la Cassa Edile o l'Edilcassa. Vicino al nome di ogni Ente sono                                                                                                    |
|                                 | indicate le province per cui l'Ente na competenza. El possibile quindi ricercare la Cassa Edile<br>indicando la sigla della provincia nella casella di ricerca.                                                                                                    |
| Tipo utente:                    | Selezionare la tipologia di utente         Tipo utente         Indicare il tipo di utente. I consulenti devono effettuare un'unica associazione con la Cassa Edile, indicando il proprio numero di posizione e non quello delle imprese assistite.                      |
| Codice Ente:                    | Numero di posizione Cassa Edile         Codice Ente         Indicare il numero di posizione dell'impresa o del consulente presso la Cassa         Edile.                                                                                                    |
| Indirizzo email/PEC:            | Indirizzo email o PEC registrato dalla Cassa Edile<br>Email L'indirizzo email o PEC inserito sarà quello a cui verranno inviati i codici usa e getta<br>per l'associazione e deve corrispondere a quello registrato dalla Cassa Edile per l'impresa o il<br>consulente. |
|                                 | ANNULLA SALVA<br>Cassa Edile della Provincia di Grosseto                                                                                                    |

Per completare l'associazione con cassa edile inserire i codici «usa e getta» ricevuti via e-mail dalla cassa edile. Se i codici non sono stati ricevuti contattare la cassa edile

| CNCE EdilConnect                                                                      | <br>AREA UTENTE                                                                               | RICERCA CANTIERI                                         | ASSISTENZA                                 | A PROFILO UTENTE                               | ESCI          |
|---------------------------------------------------------------------------------------|-----------------------------------------------------------------------------------------------|----------------------------------------------------------|--------------------------------------------|------------------------------------------------|---------------|
| IMPRESA EDILE SRL                                                                     |                                                                                               |                                                          |                                            | Area utente / Asso                             | ciazione Ente |
| (                                                                                     | OMPLETAMENTO ASSOCIAZIONE                                                                     | CASSA EDILE/EDILC                                        | ASSA                                       |                                                |               |
| Per completare l'associazione, inse<br>possono essere necessarie fino a 2<br>manuale. | ire i codici usa e getta ricevuti via email/P<br>I ore. Se trascorso tale termine i codici no | EC. I codici vengono spec<br>n sono stati ricevuti, cont | diti normalmente er<br>attare la Cassa Edi | ntro pochi minuti, ma<br>ile per l'attivazione |               |
| Selezione Cassa Edile/Edilcassa                                                       |                                                                                               |                                                          |                                            |                                                |               |
| Cassa Edile:                                                                          | 21 - TT 162 ( );                                                                              |                                                          | •                                          |                                                |               |
| Tipo utente:                                                                          | 2 - IMPRESA                                                                                   |                                                          | Ŧ                                          |                                                |               |
| Codici associazione                                                                   |                                                                                               |                                                          |                                            |                                                |               |
| Inserire i codici di associazione ri                                                  | cevuti per email.                                                                             |                                                          |                                            |                                                |               |
| Codice Ente:                                                                          | Numero di posizione Cassa Edile                                                               |                                                          |                                            |                                                |               |
| Codice associazione:                                                                  | Codice di autorizzazione indicato nell'er                                                     | nail                                                     |                                            |                                                |               |
|                                                                                       | ANNULLA SALVA                                                                                 |                                                          |                                            |                                                |               |

### Raccomandazioni per gli operatori MUT (per chi compila le denunce mensili dei lavoratori occupati alla Cassa Edile)

Affinché i codici di associazione con la cassa edile siano ricevuti correttamente è necessario aggiornare l'indirizzo e-mail nell'archivio MUT (l'indirizzo e-mail inserito in fase di registrazione deve corrispondere a quello già in possesso della Cassa Edile e già censito sul MUT).

Evitare in fase di registrazione di inserire indirizzi PEC poiché il sistema Edil\_Connect (ad oggi) invia da un indirizzo ordinario e non PEC pertanto frequentemente questo è causa di mancato ricevimento del messaggio.

Laddove non doveste riceverli contattate comunque la Cassa

Se si desidera ripetere l'associazione con altre casse edili ( a cui l'impresa o il consulente è iscritto ) nella pagina utente cliccare il pulsante **«visualizza e aggiungi associazioni con casse»** 

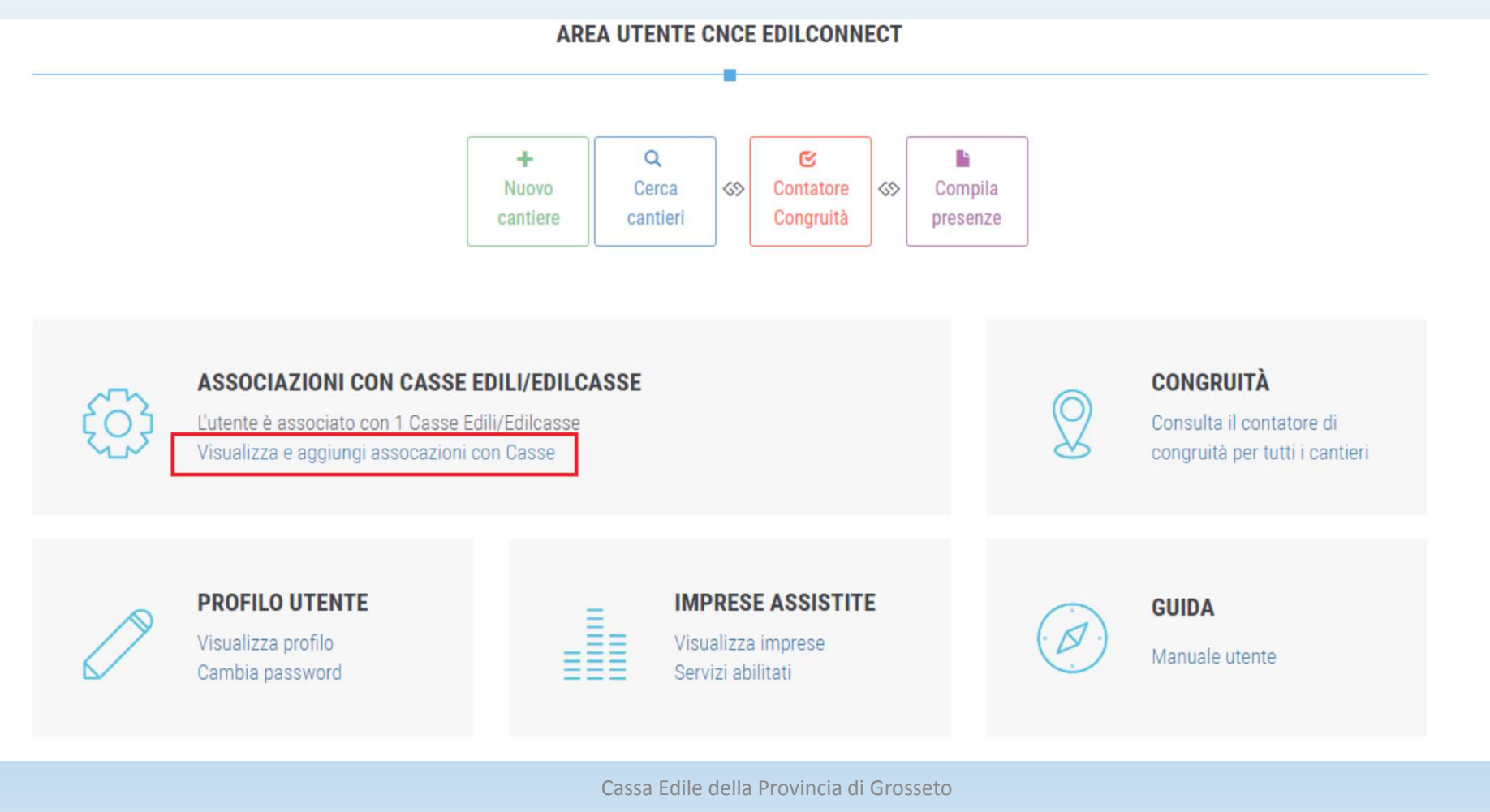

#### Operazioni area utente

(questa è l'area utente di una impresa, l'area utente del consulente è sostanzialmente analoga poiché il consulente ha la possibilità di accedere ed operare in ogni area utente delle imprese assistite)

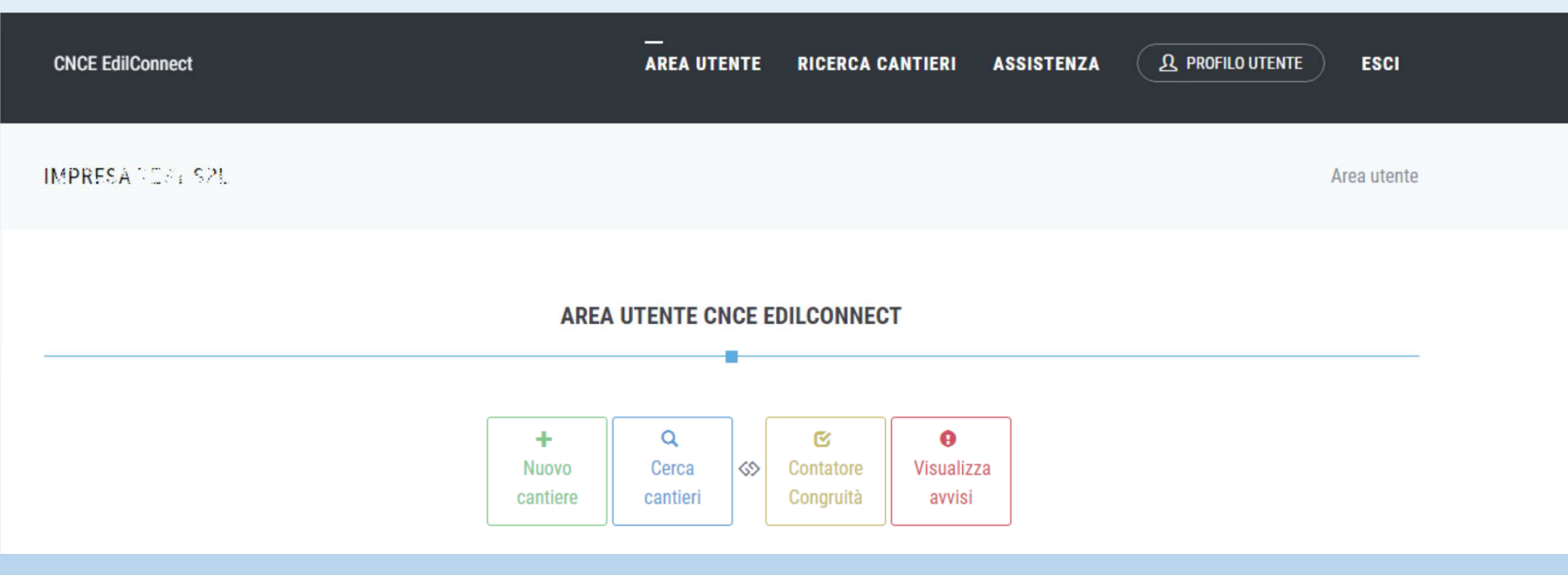

# Inserimento di un cantiere: la denuncia di nuovo lavoro alla cassa edile (soddisfa DM Art. 3, comma 2).

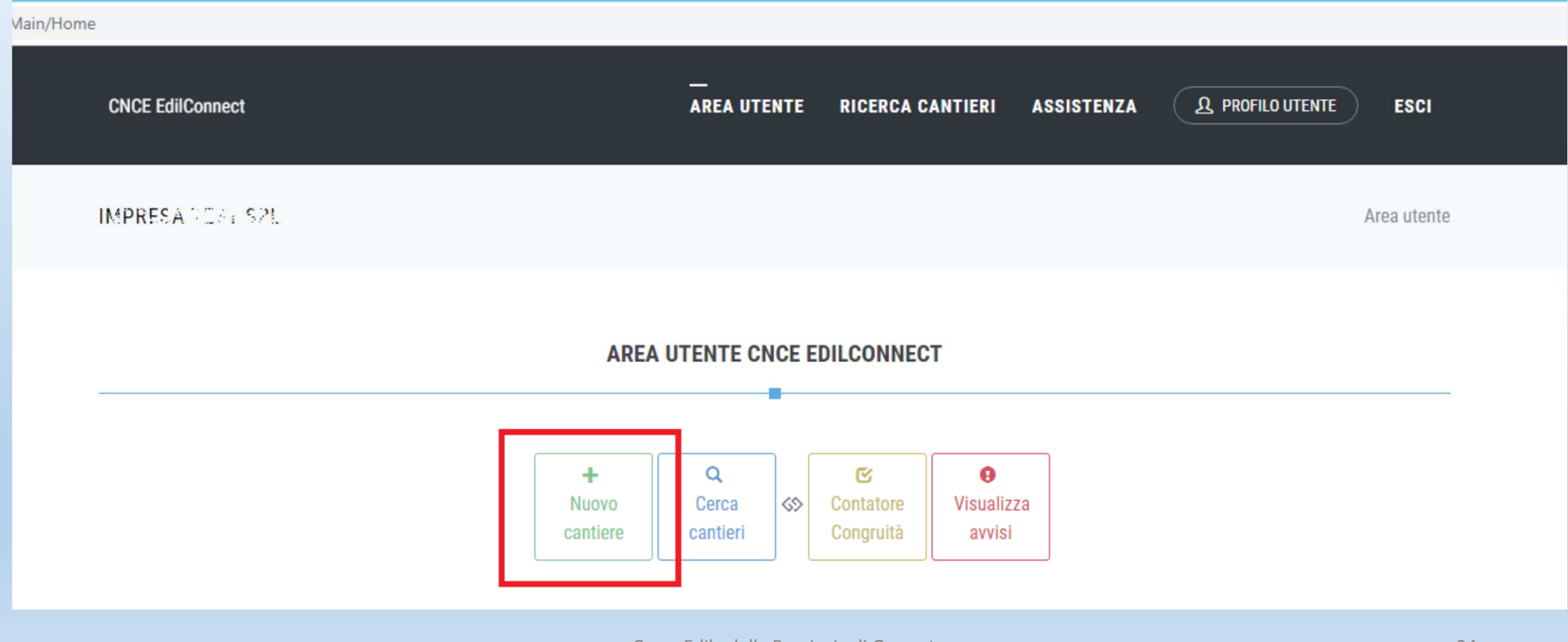

Il cantiere deve essere inserito dall'impresa principale e non già da eventuali subappaltatori. È compito dell'impresa principale (impresa affidataria) inserire il «cantiere» e fornire le informazioni utili alla verifica di congruità (vedi anche DM Art. 3, comma 2). Se l'impresa principale (appaltatrice) indica il subappaltatore nel cantiere, il cantiere sarà automaticamente visualizzato in cnce edilconnect dal subappaltatore e sarà visibile anche nella sua denuncia mensile dei lavoratori occupati.

| CNCE EdilConnect                                                                                                    |                                                                                                    |                                                                                                    | AREA UTE                                                                                                    | NTE RICERCA CANT                                                                                                    | TIERI ASSISTENZ                                                                                                   | A PROFILO U                                                                                                    | TENTE ESCI                                          |  |
|----------------------------------------------------------------------------------------------------|----------------------------------------------------------------------------------------------------|----------------------------------------------------------------------------------------------------|----------------------------------------------------------------------------------------------------|----------------------------------------------------------------------------------------------------|----------------------------------------------------------------------------------------------------|----------------------------------------------------------------------------------------------------|-----------------------------------------------------|--|
| IMPRESA TEST SRL                                                                                                    |                                                                                                    |                                                                                                    |                                                                                                    | Area utente /                                                                                                    | Gestione cantieri /                                                                                               | Inserimento cantiere                                                                                                    | / Selezione impresa                                 |  |
|                                                                                                    |                                                                                                    |                                                                                                    | NSERIMENT                                                                                                    | O CANTIERE                                                                                                    |                                                                                                    |                                                                                                    |                                                     |  |
| Impresa                                                                                                    | Indirizzo                                                                                          | Cassa Edile                                                                                                    | Notifica preliminare                                                                                                | Categoria lavorazione                                                                                                    | Dati cantiere                                                                                                    | Contatto e note                                                                                                    | Conferma dati                                       |  |
| Selezione impresa                                                                                                    | ST SRL                                                                                             |                                                                                                    |                                                                                                    |                                                                                                    |                                                                                                    |                                                                                                    |                                                     |  |
| Informazioni per i subappa<br>cantière, il cantiere sarà ai<br>subappaltatore dovrebbe o<br>Nel caso in cui questo nor<br>dell'appaltatore. | tatori II cantiere de<br>utomaticamente visua<br>contattare l'appaltator<br>sia possibile, il suba | eve normalmente essere ir<br>alizzato in CNCE EdilConne<br>re e chiedergli di inserire il<br>ppaltatore può proseguire | serito in CNCE EdilConnec<br>et dal subappaltatore e sa<br>cantiere in CNCE EdilConr<br>nell'inserimento del cantie | ct solo dagli appaltatori e nor<br>irà visibile anche nella sua di<br>nect o di verificare di avere in<br>ere, ma sarà necessario succ | n dai subappaltatori. Se l'<br>enuncia mensile. Se il car<br>dicato correttamente i da<br>essivamente procedere a | appaltatore indica il subap<br>ntiere non è visibile in CNC<br>tti del subappaltatore.<br>Illa riunificazione del cantie | paltatore nel<br>E EdilConnect, il<br>re con quello |  |
|                                                                                                    |                                                                                                    |                                                                                                    | ANNULLA                                                                                                    | AVANTI >                                                                                                    |                                                                                                    |                                                                                                    |                                                     |  |

#### Indirizzo del cantiere (possibilità di inserire indirizzi secondari)

|                                                                                                    |                                                                                          |                              | AREA UTEN                                    | TE RICERCA CANTI                | ERI ASSISTENZA               |                 | O UTENTE ESCI         |
|----------------------------------------------------------------------------------------------------|------------------------------------------------------------------------------------------|------------------------------|----------------------------------------------|---------------------------------|------------------------------|-----------------|-----------------------|
|                                                                                                    |                                                                                          |                              |                                              |                                 |                              |                 |                       |
|                                                                                                    |                                                                                          |                              | INSERIMENTO                                  | <b>CANTIERE</b>                 |                              |                 |                       |
|                                                                                                    |                                                                                          |                              |                                              | -                               |                              |                 |                       |
| 0                                                                                                    |                                                                                          |                              | <b>●</b>                                     |                                 |                              |                 |                       |
| Impresa                                                                                                    | Indirizzo                                                                                | Cassa Edile                  | Notifica preliminare                         | Categoria lavorazione           | Dati cantiere                | Contatto e note | Conferma dati         |
| Istruzioni                                                                                                    |                                                                                          |                              |                                              |                                 |                              |                 |                       |
| Informazioni Indicar                                                                                              | e l'indirizzo del cantiere                                                               | Se il cantiere si estende    | su niù indirizzi differenti, indir           | pare per primo l'indirizzo prin | ucinale noi quelli secondari |                 |                       |
| Information mulcar                                                                                                | e i indirizzo dei camiere.                                                               | ac il calificite al caterior | su pro monizzi omerenti, more                | sare per printo rinditizzo prin | icipaie, por quein secondari |                 |                       |
| Visualizza sugger                                                                                                 | rimenti per la compilazi                                                                 | one degli indirizzi.         |                                              |                                 |                              |                 |                       |
| Visualizza sugge                                                                                                  | rimenti per la compilazi                                                                 | one degli indirizzi.         |                                              |                                 |                              |                 |                       |
| Visualizza sugge                                                                                                  | rimenti per la compilazi                                                                 | one degli indirizzi.         |                                              |                                 |                              |                 |                       |
| <ul> <li>Visualizza sugge</li> <li>Indirizzo cantiere</li> </ul>                                                  | rimenti per la compilazi                                                                 | one degli indirizzi.         | 1                                            |                                 |                              |                 |                       |
| Visualizza sugge     Indirizzo cantiere     Indirizzo lodiriz                                                     | rimenti per la compilazi                                                                 | one degli indirizzi.         | ndirizzo                                     |                                 |                              | C               | ivico/SNC             |
| <ul> <li>Visualizza sugge</li> <li>Indirizzo cantiere</li> <li>Indiriz</li> </ul>                                 | zo*: Via/Piazza                                                                          | one degli indirizzi.         | ndirizzo                                     |                                 |                              | C               | ivico/SNC             |
| <ul> <li>Visualizza sugge</li> <li>Indirizzo cantiere</li> <li>Indiriz</li> <li>Comu</li> </ul>                   | rimenti per la compilazi<br>zo*: Via/Piazza<br>ne*: CAP                                  | one degli indirizzi.         | Indirizzo                                    |                                 |                              | ▼ P             | ivico/SNC<br>rovincia |
| <ul> <li>Visualizza sugge</li> <li>Indirizzo cantiere</li> <li>Indiriz</li> <li>Comu</li> <li>Annotazi</li> </ul> | zo*: Via/Piazza<br>ne*: CAP<br>ioni: Indicare ev                                         | one degli indirizzi.         | indirizzo<br>Comune<br>elative all'indirizzo |                                 |                              | • P             | ivico/SNC<br>rovincia |
| <ul> <li>Visualizza sugge</li> <li>Indirizzo cantiere</li> <li>Indiriz</li> <li>Comu</li> <li>Annotazi</li> </ul> | zo*: Via/Piazza<br>ne*: CAP<br>ioni: Indicare ev                                         | one degli indirizzi.         | Indirizzo<br>Comune<br>elative all'indirizzo |                                 |                              | ⊂<br>▼ P        | ivico/SNC<br>rovincia |
| Visualizza sugge           Indirizzo cantiere           Indiriz           Comu           Annotazi                 | rimenti per la compilazi<br>zo*: Via/Piazza<br>ne*: CAP<br>ioni: Indicare ev<br>Acciunci | one degli indirizzi.         | indirizzo<br>Comune<br>elative all'indirizzo |                                 |                              | • P             | ivico/SNC<br>rovincia |
| Visualizza sugge          Indirizzo cantiere         Indiriz         Comu         Annotazi                        | zo*: Via/Piazza<br>ne*: CAP<br>ioni: Indicare ev<br>AGGIUNGI                             | one degli indirizzi.         | Indirizzo<br>Comune<br>elative all'indirizzo |                                 |                              | ▼ P             | ivico/SNC<br>rovincia |

#### Cassa edile: indicare la CE nella cui circoscrizione di competenza ha sede il cantiere

| 8 G 5 - 0 9 -                                                             | State on Lawrence Proceedings 7 19                                                                                                    |                                                       |
|---------------------------------------------------------------------------|----------------------------------------------------------------------------------------------------|-------------------------------------------------------|
| https://edilconnect.azurewebsites.net/Cantieri/CantiereDesign/CantiereD   | eDesignStep4 🔎 🗧 🗘 🗈 CNCE EdilConnect - I × 🗈 CNCE EdilConnect - Ass 🙆 edilconnectdata.blob.co                                                                                               | $\widehat{\mathbf{th}} \bigstar \widehat{\mathbf{Q}}$ |
| CNCE EdilConnect                                                          | AREA UTENTE RICERCA CANTIERI ASSISTENZA (A PROFILO UTENTE) ESCI                                                                                                    |                                                       |
| CASSA EDILE DELLA PROV                                                    | VINCIA GROSSETO Area utente / Gestione cantieri / Inserimento cantiere / Cassa Edile                                                                                                    |                                                       |
|                                                                           | INSERIMENTO CANTIERE                                                                                                    |                                                       |
| Impresa Indiriz                                                           | Cassa Edile Notifica preliminare Categoria lavorazione Dati cantiere Contatto e note Conferma dati                                                                                           |                                                       |
| Istruzioni<br>Indicare la Cassa E<br>Iscrizione, se non quando contrattur | a Edile o EdilCassa competente per il territorio a cui denunciare il cantiere. L'indicazione di una Cassa à cui l'impresa non è iscritta non comporta la necessità di<br>tualmente previsto. |                                                       |
| Selezione Cassa Edile                                                     |                                                                                                    |                                                       |
| Cassa Edile:                                                              | GR00 - Cassa Edile Della Provincia Di Grosseto *                                                                                                    |                                                       |
|                                                                           | < INDIETRO AVANTI >                                                                                                    |                                                       |
| 2021 © CNCE - Commissione nazion                                          | ionale paritetica per le Casse Edili, Tutti i diritti riservati. Privacy                                                                                                    |                                                       |

# LA CASSA EDILE COMPETENTE

La Cassa Edile competente è quella nella cui circoscrizione di competenza insiste il cantiere a prescindere che l'impresa vi sia iscritta o meno.

Vi segnalo che il fatto di avere un cantiere presso il territorio di una Cassa a cui l'impresa non è iscritta **non implica necessariamente il dover procedere con l'iscrizione alla Cassa Edile ove ha sede il cantiere** in quanto tutte le norme che disciplinano la trasferta sono restate immutate (art. 21 CCNL ed Accordi sindacali sulla trasferta in ambito regionale). Ricordo, infatti, che un'impresa non è tenuta all'iscrizione alla cassa edile del luogo in cui si svolgono i lavori in considerazione delle seguenti motivazioni legate a: durata dei lavori, tipologia dei lavori, durata della trasferta delle maestranze ed in ultimo, la possibilità, nelle trasferte in ambito regionale, di mantenere l'iscrizione alla Cassa Edile di provenienza.

## Eventuale notifica preliminare

(possibilità di inserimento se è un cantiere soggetto a notifica preliminare, non è un dato obbligatorio)

| INSERIMENTO CANTIERE            |                       |                         |                              |                                  |                              |                               |                       |
|---------------------------------|-----------------------|-------------------------|------------------------------|----------------------------------|------------------------------|-------------------------------|-----------------------|
|                                 |                       |                         | ×                            | _                                |                              |                               |                       |
| Impresa Ir                      | dirizzo               | Cassa Edile             | Notifica preliminare         | Categoria lavorazione            | Dati cantiere                | Contatto e note               | Conferma dat          |
| truzioni                        |                       |                         |                              |                                  |                              |                               |                       |
| nformazioni Se il cantiere è    | soggetto a notifica p | reliminare, inserire il | numero della notifica e pre  | emere il pulsante "Aggiungi no   | otifica". Se le notifiche pr | eliminari per il cantiere son | o più di una, indicar |
| r prima la notifica principale, | poi quelle secondarie | e. Se il cantiere non e | e soggetto a notifica prelim | inare, o si vuole indicare la no | tifica in un secondo moi     | nento, premere il pulsante '  | 'Avantı"              |
|                                 |                       |                         |                              |                                  |                              |                               |                       |
| otifica preliminare             |                       |                         |                              |                                  |                              |                               |                       |
| Numero notifica:                | Numero notific        | ca                      | + Seleziona notifica         |                                  |                              |                               |                       |
| Annotazioni:                    | Indicare event        | uali annotazioni re     | lative alla notifica         |                                  |                              |                               |                       |
|                                 |                       |                         |                              |                                  |                              |                               |                       |
|                                 |                       |                         |                              |                                  |                              |                               |                       |
|                                 | AGGIUNGI NO           | TIFICA                  |                              |                                  |                              |                               |                       |
|                                 |                       |                         |                              |                                  |                              |                               |                       |

### Categoria lavorazione (selezionare l'attività prevalente dal «menù a tendina». Se l'attività prevalente non è

compresa nell'elenco, oppure se si vogliono aggiungere delle annotazioni relative al tipo di attività svolte dall'impresa, indicarlo nella casella annotazioni) p.e. più categorie di lavoro. L'attività prevalente indicata sarà utilizzata per il calcolo di congruità.

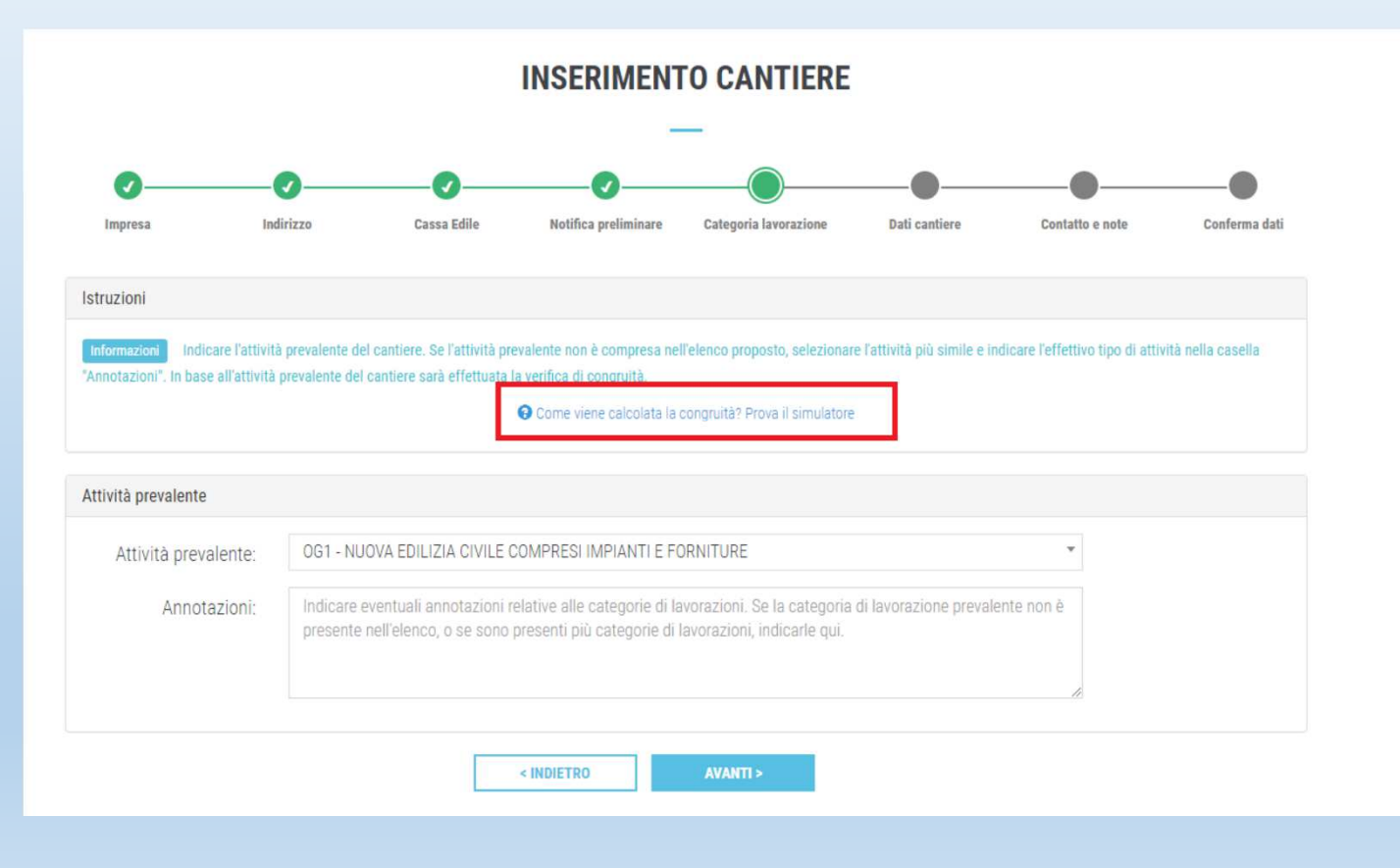

# Dati cantiere (tipo lavoro: appalto, lavori in proprio o affidamento)

| - L O                                                                |                                                                                                    |                     |
|----------------------------------------------------------------------|----------------------------------------------------------------------------------------------------|---------------------|
| Attps://edilconnect.azurewebsites.net/Cantieri/CantiereDesign/Cantie | reDesignStep5 🔎 – 🔒 🖒 🖻 CNCE EdilConnect - I × 🗈 CNCE EdilConnect - Ass 🥝 edil                                                                                                    | connectdata.blob.co |
| CNCE EdilConnect                                                     | AREA UTENTE RICERCA CANTIERI ASSISTENZA (L PROFILO UTENTE ESCI                                                                                                    | <u>^</u>            |
|                                                                      |                                                                                                    |                     |
|                                                                      | INSERIMENTO CANTIERE                                                                                                    |                     |
|                                                                      | —                                                                                                    |                     |
| Ø(                                                                   |                                                                                                    |                     |
| Impresa Ind                                                          | irizzo Cassa Edile Notifica preliminare Categoria lavorazione Dati cantiere Contatto e note Conferma dati<br>Intere indicati nella nagina. Se le informazioni effettive di date e importi non sono note all'avvio del cantiere inserire dei dati oresunti e orima della conclusione del |                     |
| cantiere, modificarlo per inserire le                                | nformazioni effettive.                                                                                                    |                     |
| Dati contiere                                                        |                                                                                                    |                     |
| Dati cantere                                                         |                                                                                                    |                     |
| Tipo lavoro*:                                                        | A - LAVORI IN APPALTO *                                                                                                    |                     |
|                                                                      | Tipo lavori Indicare "Lavori in proprio" quando i lavori sono eseguiti dall'impresa senza un contratto con un committente (ad es.                                                                                                    |                     |
|                                                                      | costruzione d iuna villetta per successiva rivendita). Indicare "Affidamento" nel caso in cui il lavoro venga eseguito da un gruppo di<br>imprese (ATI, RTI, Consorzi), negli altri casi selezionare "Lavori in appalto".                                                               |                     |
|                                                                      |                                                                                                    |                     |
|                                                                      | Sono un subappattatore ma il cantiere non è presente in CNCE EdilConnect. I dati dell'appattatore sono indicati nella sezione<br>"Committente".                                                                                                    |                     |
| Data inizio lavori*:                                                 | Data inizio lavori (GG/MM/AAAA)                                                                                                    |                     |
| Data fina lavori*-                                                   | Data fine Javni (GG/MM/A&AA)                                                                                                    |                     |
|                                                                      |                                                                                                    |                     |
| Descrizionen:                                                        | Descrizione opera                                                                                                    |                     |
| CUP:                                                                 | CUP                                                                                                    |                     |
|                                                                      | CUP II CUP deve essere indicato solo per i cantieri dove è presente nel contratto.                                                                                                    |                     |
| CIG:                                                                 | CIG                                                                                                    |                     |
|                                                                      | CIC II CIG deve essere indicato solo per i cantieri dove è presente nel contratto.                                                                                                    | ~                   |

# TIPO LAVORI

 ✓ UTILIZZARE «LAVORI IN PROPRIO» QUANDO I LAVORI SONO ESEGUITI DALL'IMPRESA SENZA UN CONTRATTO CON UN COMMITTENTE
 P.E. COSTRUZIONE DI UN IMMOBILE PER SUCCESSIVA RIVENDITA

✓ UTILIZZARE «AFFIDAMENTO» NEL CASO IN CUI IL LAVORO SIA ESEGUITO DA UN GRUPPO DI IMPRESE (RTI, ATI O CONSORZI)

✓ IN TUTTI GLI ALTRI CASI UTILIZZARE «LAVORI IN APPALTO»

#### Dati cantiere (committente: pubblico o privato)

| E https://edilconnect.azurewebsites.net/Cantieri/CantiereDesign/CantiereDesign | ereDesignStep5 🔎 – 🗎 🕐 🗈 CNCE EdilConnect - I × 🗈 CNCE EdilConnect - Ass 🥝 edilconnectdata.blob.co                                                                                                    |
|----------------------------------------------------------------------------------------------------|----------------------------------------------------------------------------------------------------|
| CNCE EdilConnect                                                                                                    | AREA UTENTE RICERCA CANTIERI ASSISTENZA & PROFILO UTENTE ESCI                                                                                                    |
| CUP:                                                                                                    | CUP                                                                                                    |
|                                                                                                    | CUP Il CUP deve essere indicato solo per i cantieri dove è presente nel contratto.                                                                                                    |
| CIG:                                                                                                    | CIG                                                                                                    |
|                                                                                                    | CIG Il CIG deve essere indicato solo per i cantieri dove è presente nel contratto.                                                                                                    |
| Committente                                                                                                    |                                                                                                    |
| Tipo committente*:                                                                                                    | 2 - COMMITTENTE PRIVATO                                                                                                    |
| Denominazione*:                                                                                                    | Denominazione committente                                                                                                    |
| Codice Fiscale*:                                                                                                    | Codice Fiscale committente                                                                                                    |
| Indirizzo*:                                                                                                    | Via/Piazza  Via/SNC                                                                                                    |
| Comune*:                                                                                                    | CAP Comune Provincia                                                                                                    |
| Soggetto affidante                                                                                                    |                                                                                                    |
| Codice Fiscale*:                                                                                                    | Codice Fiscale affidante                                                                                                    |
|                                                                                                    | Soggetto affidante Compilare solo se il tipo di lavori è "Affidamento".                                                                                                    |
| Importo lavori                                                                                                    |                                                                                                    |
| Informazioni Gli importi da<br>deve indicare solo gli importi re                                                                                                    | dicare nella sezione seguente sono relativi allo specifico contratto affidato all'impresa. Se il committente ha affidato direttamente a imprese diverse i lavori, l'impresa<br>ativo al proprio contratto e non quelli relativi all'intero cantiere. |
|                                                                                                    | Cassa Edile della Provincia di Grosseto                                                                                                    |

## Committente Pubblico/Privato

TUTTI I LAVORI PUBBLICI SONO SOGGETTI A VERIFICA DI CONGRUITÀ , MENTRE I LAVORI PRIVATI SONO SOGGETTI A VERIFICA DI CONGRUITÀ SOLO E SOLTANTO QUANDO **L'IMPORTO COMPLESSIVO** DEGLI STESSI È PARI O SUPERIORE A 70.000 EURO .

# Dati cantiere (importo complessivo dei lavori e importo lavori edili)3

| Soggetto affidante                                                           |                                                                                                    |
|------------------------------------------------------------------------------|----------------------------------------------------------------------------------------------------|
| Codice Fiscale*:                                                             | Codice Fiscale affidante                                                                                                    |
|                                                                              | Soggetto affidante Compilare solo se il tipo di lavori è "Affidamento".                                                                                                    |
| Importo lavori                                                               |                                                                                                    |
| linformazioni Gli importi da indio<br>deve indicare solo gli importi relativ | are nella sezione seguente sono relativi allo specifico contratto affidato all'impresa. Se il committente ha affidato direttamente a imprese diverse i lavori, l'impresa<br>o al proprio contratto e non quelli relativi all'intero cantiere.                                               |
| Importo complessivo*:                                                        | € Importo complessivo lavori ,00                                                                                                    |
|                                                                              | importo complessivo L'importo indicato deve corrispondere a quello complessivo indicato nel contratto, così come<br>ventualmente modificato dalla contabilità del cantiere. L'importo complessivo dei lavori viene utilizzato per determinare se il                                         |
|                                                                              | ubblici e i cantieri privati di importo pari o superiore a 70.000 euro.                                                                                                    |
| Importo lavori edili*:                                                       | € Importo lavori edili ,00                                                                                                    |
|                                                                              | mpoto lavori edili L'importo indicato deve corrispondere al totale della sola quota dei lavori edili indicati nel contratto, così<br>ome eventualmente modificato dalla contabilità del cantiere. Questo è l'importo di riferimento in base a cui sarà effettuata la<br>effeca di compruità |
|                                                                              |                                                                                                    |
|                                                                              | < INDIETRO AVANTI >                                                                                                    |
|                                                                              | < INDIETRO AVANTI>                                                                                                    |

# Importo complessivo dei lavori importo lavori edili

 L'importo complessivo dei lavori viene utilizzato dal sistema per determinare se il cantiere è soggetto o meno a verifica di congruità laddove si tratti di un lavoro privato in edilizia (committente privato);

✓L'importo dei lavori edili è il dato su cui verrà effettuata la verifica di congruità

### Contatto cantiere

|                                                                      | 1                                              |                         |                                     |                            |               |
|----------------------------------------------------------------------|------------------------------------------------|-------------------------|-------------------------------------|----------------------------|---------------|
| thtps://edilconnect.azurewebsites.net/Cantieri/CantiereDesign/Cantie | ereDesignStep6                                 |                         | nnect - I × 🖪 CNCE EdilCo           | onnect - Ass 🥃 edilconnect | tdata.blob.co |
| CNCE EdilConnect                                                     |                                                | AREA UTENTE RICERCA CAN | TIERI ASSISTENZA 🗵 PR               | DFILO UTENTE ESCI          |               |
| CASSA EDILE DELLA PRO                                                | OVINCIA GROSSETO                               | Area uten               | te / Gestione cantieri / Inseriment | o cantiere / Dati contatto |               |
|                                                                      | INSER                                          | IMENTO CANTIERE         |                                     |                            |               |
|                                                                      |                                                |                         |                                     | ta Conforma dati           |               |
| Annotazioni e contatto                                               | unica onosi conce roomee j                     | a sandina c             |                                     |                            |               |
| Annotazioni:                                                         | Indicare eventuali annotazioni relative al can | tiere                   |                                     |                            |               |
| Contatto:                                                            | Cognome del contatto                           | CAS                     | SA EDILE GROSSETO                   |                            |               |
| Telefono:                                                            | Telefono                                       |                         |                                     |                            |               |
| E-mail:*                                                             | @ durc@cassaedilegrosseto.it                   |                         |                                     |                            |               |
| Orari:                                                               | Orari per eventuale contatto servizio di assis | tenza                   |                                     |                            |               |
|                                                                      | < INDIETRO                                     | AVANTI >                |                                     |                            |               |
|                                                                      |                                                |                         |                                     |                            |               |
|                                                                      |                                                |                         |                                     |                            |               |

# Ultima pagina della procedura inserimento cantieri (dati di riepilogo del cantiere inserito)

| CNCE EdilConnect                                                                          | AREA UTENTE                                                                      | RICERCA CANTIERI                                    | ASSISTENZA        | A PROFILO UTENTE | ESCI |
|-------------------------------------------------------------------------------------------|----------------------------------------------------------------------------------|-----------------------------------------------------|-------------------|------------------|------|
| Notifica preliminare                                                                      | 00000                                                                            |                                                     |                   |                  |      |
| Notifica preliminare Principale:                                                          | 1234/2021                                                                        |                                                     |                   |                  |      |
| Dati cantiere                                                                             |                                                                                  |                                                     |                   |                  |      |
| Tipo lavoro:<br>Data inizio:<br>Data fine:<br>Descrizione:<br>Numero lavoratori previsti: | IN PROPRIO<br>01/06/2021<br>05/11/2021<br>COSTRUZIONE VILLETTA                   |                                                     |                   |                  |      |
| Indirizzo                                                                                 |                                                                                  |                                                     |                   |                  |      |
| Indirizzo Principale:                                                                     | PIAZZA DUOMO 1 - 20131 MILANO (MI)                                               |                                                     |                   |                  |      |
| Dati contatto                                                                             |                                                                                  |                                                     |                   |                  |      |
| Descrizione:<br>Telefono:<br>Email:<br>Orari:                                             | BL BIGAN CICKAMM<br>02.11 31557<br>Into@intprecaedituri*<br>Lun Ven 8.30 - 12.30 |                                                     |                   |                  |      |
| Annotazioni                                                                               |                                                                                  |                                                     |                   |                  |      |
| Annotazioni:                                                                              | -                                                                                |                                                     |                   |                  |      |
| Verifico di congruità                                                                     |                                                                                  |                                                     |                   |                  |      |
| remoa or congrana                                                                         |                                                                                  |                                                     |                   |                  |      |
| Importo manodopera atteso:<br>Imponibile GNF corrispondente:                              | € 68.544 (equivalente a € 480.00<br>€ 27.418 (equivalente a € 68.54              | 00 x 14,28%)<br>4 / 2,5) <b>.11</b> Testa il simula | tore di congruità |                  |      |
|                                                                                           | < INDIETRO S                                                                     | ALVA                                                |                   |                  |      |

#### Pagina principale del cantiere

| CNCE EdilConnect                                 | AREA UTENTE RICERCA CANTIERI ASSISTENZA (A PROFILO UTENTE) ESCI                                                                                                    |
|--------------------------------------------------|----------------------------------------------------------------------------------------------------|
| IMPRESA IF TORU                                  | Area utente / Gestione cantieri / Cantiere CNCEC5010010148                                                                                                    |
| Avviso: nor                                      | sono indicati subappalti nel cantiere. Se sono presenti altre imprese, aggiungerle con il pulsante "Aggiungi impresa".                                                                                                    |
|                                                  | CANTIERE CNCEC5010010148<br>PIAZZA DUOMO 1, 20131 MILANO (MI) - 01/06/2021 - 05/11/2021                                                                                                    |
|                                                  | Image: Constraint of the second second se |
| RIEPILOGO CANTIERE                               | Avvisi, informazioni e contatore di congruità                                                                                                    |
| DATI CANTIERE<br>IMPRESE (1)                     | Avviso Denuncia di nuovo lavoro non inviata. Inserire eventuali subappaltatori con il pulsante "Aggiungi impresa" e premere il pulsante "Invia DNL" per confermare.                                                                                                    |
| DOCUMENTI CANTIERE (0)<br>CONTATORE DI CONGRUITÀ | 0% 0%                                                                                                    |
|                                                  | Contatore congruità teorico 2021-05 Contatore congruità effettivo 2021-05                                                                                                    |
|                                                  | anomazone se manoupera regramata nel contract mo a mesa case ov naute minea con quena teorios carollata per a pendut.                                                                                                    |

### Panoramica delle principali operazioni possibili:

#### NELLA PULSANTIERA IN ALTO :

**Modifica cantiere** : prorogare cantiere, variare gli importi, variare indirizzi;

Aggiungi impresa: per aggiungere una impresa, per esempio un subappaltatore (ma da questa sezione è possibile aggiungere anche l'eventuale impresa distaccante o la soc. di lav. interinale), l'impresa aggiunta viene informata via e-mail dell'inserimento del cantiere (previa registrazione su edilconnect);

Invio della DNL : consente l'invio della Denuncia di nuovo lavoro al sistema Edilconnect e conseguentemente al MUT;

Sospensione del cantiere (ha il solo effetto di rendere il cantiere in stato «sospeso» nella denuncia mensile dei lavoratori occupati);

**Riattivazione del cantiere** ha il solo effetto di rendere il cantiere in stato «attivo» nella denuncia mensile dei lavoratori occupati;

Eliminazione del cantiere: il cantiere può essere eliminato solo se non è presente manodopera già denunciata proveniente dalle denunce mensili dei lavoratori occupati

# Aggiunta di un'impresa al cantiere

| ipresa          |                                                                                                    |
|-----------------|----------------------------------------------------------------------------------------------------|
| Tipo impresa    | A - SUBAPPALTO *                                                                                                    |
| Ragione Sociale | Ragione sociale impresa                                                                                                    |
| Codice Fiscale  | Codice Fiscale                                                                                                    |
|                 | Codice Fiscale Inserire il Codice Fiscale. Se l'impresa non ha un Codice Fiscale italiano, inserire quello provvisorio assegnato dalla Cassa Edile o Edilcassa competente. Contattare la Cassa del territorio di competenza per la sede dell'impresa o del cantiere per maggiori informazioni. |
| Partita IVA     | Partita IVA.                                                                                                    |
|                 | Partita IVA Inserire la Partita IVA. Se l'impresa non ha una Partita IVA italiana, inserire undici caratteri "zero": "00000000000".                                                                                                    |
| ti cantiere     |                                                                                                    |
|                 |                                                                                                    |

### Panoramica delle principali operazioni possibili:

#### NELLA BARRA LATERALE ci sono le seguenti «opzioni», cliccando sulle quali è possibile :

Dati cantiere: visualizzare la scheda che riepiloga i dati inseriti del cantiere;

**Imprese**: indica le imprese che partecipano all'esecuzione dei lavori, dando la possibilità di rimuovere una impresa dal cantiere e variare i dati indicati;

**Documenti cantiere:** scheda dalla quale è possibile, seguendo una procedura guidata, *caricare sull'applicativo documenti che comprovino importi aggiuntivi di manodopera* diversi rispetto alla manodopera normalmente denunciata in cassa edile rappresentata dagli operai (documenti sono p.e. un contratto, una fattura). Successivamente all'inserimento dei documenti, verrà richiesto di *indicare gli importi della manodopera giustificati dagli stessi documenti «caricati»*. Questi importi aggiuntivi di manodopera vanno a sommarsi, ai fini della congruità, a quelli denunciati alla cassa edile, mediante le consuete denunce mensili. Chiaramente da questa scheda è possibile visualizzare gli stessi documenti caricati.

**Contatore di congruità:** selezionata la scheda viene visualizzato il contatore di congruità. (che illustreremo successivamente)

#### Per aggiungere un "documento congruità", premere il pulsante "Aggiungi

documento congruità". Viene visualizzata la pagina per l'inserimento del documento.

| ocumento            |                                                                                                    |
|---------------------|----------------------------------------------------------------------------------------------------|
| File:               | Choose File No file chosen                                                                                                    |
| Descrizione*:       | Descrizione del documento                                                                                                    |
| Dati congruità      |                                                                                                    |
| Importo manodopera: | <ul> <li>€ Importo di manodopera ,00</li> <li>Informazioni Indicare nella casella l'importo di manodopera indicato nel documento allegato. Questo importo sarà attribuito al cantiere 5010010139 in aggiunta a quelli derivanti dalla manodopera dei lavoratori denunciati alle Casse Edili.</li> </ul> |
| Anno:               | Anno di competenza                                                                                                    |
| Mese:               | Mese di competenza                                                                                                    |
|                     | Informazioni. Indicare l'anno e il mese a cui attribuire l'importo. Il periodo indicato deve essere compreso nel periodo di presenza dell'impresa nel cantiere 5010010139, quindi tra 01/2019 e 12/2022.                                                                                                |

Indicare nella casella "Importo manodopera:" l'importo della sola manodopera edile che è comprovato dal documento allegato e indicare nelle caselle "Anno" e "Mese", l'anno e il mese a cui attribuire il documento. Se il documento è una fattura e la data è compresa tra quella iniziale e finale del cantiere, indicare il mese corrispondente alla data della fattura. Se è successiva alla conclusione, indicare il mese di conclusione del cantiere.

## Implementazione di una nuova area di lavoro

 In occasione dell'ultimo webinar CNCE ci hanno comunicato che a breve sarà disponibile una nuova sezione «gestione presenze» attraverso la quale sarà possibile, tra l'altro, inserire le ore lavorate dal personale non dipendente, dai lavoratori autonomi e dai soci di imprese edili senza dipendenti.

# Ultimata la fase di inserimento cantiere (denuncia di nuovo lavoro) ed il relativo invio cosa accade:

I cantieri inseriti in CNCE EDILCONNECT saranno automaticamente trasferiti al sistema di denunce della Cassa Edile (MUT). Il compilatore della denuncia mensile dei lavoratori occupati, impresa o consulente, troverà quindi i cantieri a disposizione nella denuncia, senza dover inserire manualmente i dati.

I cantieri saranno disponibili nella denuncia sia dell'appaltatore che delle altre imprese che eventualmente partecipano all'esecuzione dei lavori (subappaltatori) o la cui manodopera è temporaneamente impiegata nel cantiere (impresa distaccante).

Una volta compilata la denuncia mensile dei lavoratori occupati, attribuendo la manodopera ai vari cantieri transitati da CNCE Edilconnect al MUT, i dati relativi alla manodopera denunciata verranno trasferiti automaticamente a CNCE Edilconnect, dove potranno essere consultati per verificare l'avanzamento del «contatore di congruità».

### VISUALIZZAZIONE CANTIERI SUL MUT

| M.U.T. ADMIN - CASSA                           | A EDILE DE | 🗙 🕘 м.и.т. с       | ON_000055 - CASSA EDI 🗙 m M.U.T. Web                 | × 🕂                                        | o – o ×                               |
|------------------------------------------------|------------|--------------------|------------------------------------------------------|--------------------------------------------|---------------------------------------|
| $\leftrightarrow$ $\rightarrow$ C $\square$ mu | tssl2.cnc  | e.it/mutwebclient/ | denuncia/edit/109932                                 | Q                                          | 🖈 🕼 🎓 🚱 i                             |
| 👖 App 🚷 M.U.T. ADM                             | IN - CA    | Posta Elettron     | ica Ce 🧿 Banca Monte dei Pa 阶 Rete Region            | ale dell 🔇 Home - Juventus.co              | » 🗄 Elenco di lettura                 |
| GROOCON_DODOD55 STUDIO<br>NICOSIA DOTTANTONIO  |            |                    | LA DROMINCIA DI GROSSETO<br>Cantieri online          |                                            | Errort at                             |
| -                                              | 1440       |                    |                                                      | ٩                                          | ericata: 22/10/2021 16:08:32          |
| a≕ lestata                                     |            | Codice             | Descrizione                                          |                                            |                                       |
| 🕰 Cantieri                                     | Ø          | CNCEC5010047056    | PROVA CNCEC5010047056 - VIA VIA MARCHE 43 - GROSSETC | D (GR)                                     | mina Strumenti -                      |
| 001 RISTRUTTURAZIONE<br>CNCEC50100116          | Ø          | CNCEC5010048464    | LAVORI DI RISTRUTTURAZIONE IMMOBILE CNCEC501004846   | 54 - VIA SANDRO PERTINI 52 - GROSSETO (GR) |                                       |
| 002 PROVA<br>CNCEC5010047056                   | Ð          | CNCEC5010058031    | PROVA CNCEC5010058031 - VIA MONTEROSA 196 - GROSSET  | TO (GR)                                    | Cod. Univoco Canti<br>CNCEES010011618 |
| 003 LAVORI DI<br>RISTRUTTURAZIONE<br>IMMOBILE  |            |                    |                                                      |                                            |                                       |
| CNCEC5010048464                                |            |                    |                                                      | Aggiungi Chiudi                            |                                       |
| CNCEC5010058031                                |            | VIA                | MONTEROSA                                            | 196                                        |                                       |
| 🐔 Elenco dei lavoratori<br>occupati            | - Le       | ocalită Cantiere   |                                                      |                                            |                                       |
| 💲 Riepilogo                                    | C          | A.P. cantiere      | Comune Cantiere                                      | Provincia Cantiere Cod. Cat                | astale Com                            |
| accantonamenti e<br>contributi                 |            | aanud f            |                                                      | CH GRU V                                   |                                       |
|                                                | M          | og                 | Anno Inizio                                          |                                            |                                       |

# Raccomandazioni per operatori MUT

Affinchè questi passaggi dei cantieri da CNCE Edil\_connect al MUT ed il conseguente passaggio della manodopera denunciata dal MUT a Cnce\_edilconnect possano essere agevoli e privi di inconvenienti è necessario utilizzare la nuova versione MUT 4.0 ed abbandonare il CLIENT MUT che peraltro è in fase di dismissione;

In line generale si raccomanda di utilizzare CNCE Edilconnect per l'inserimento dei cantieri (sarà inibita la tradizionale possibilità di inserimento dei cantieri dal MUT);

# Sarà prevista la possibilità di gestire sul MUT i c.d. «cantieri generici» non soggetti a verifica di congruità poiché di importo modesto.

Evidenzio tuttavia che è da valutare molto attentamente il fatto di inserire su Edil\_connect anche i cantieri con committente privato il cui importo è «vicino» alla soglia dei 70.000 euro (soggetta a verifica di congruità) poiché variazioni in corso d'opera degli importi dei lavori sono molto frequenti.

#### Contatore di congruità (manuale utente v. 1.0.2) 1di5

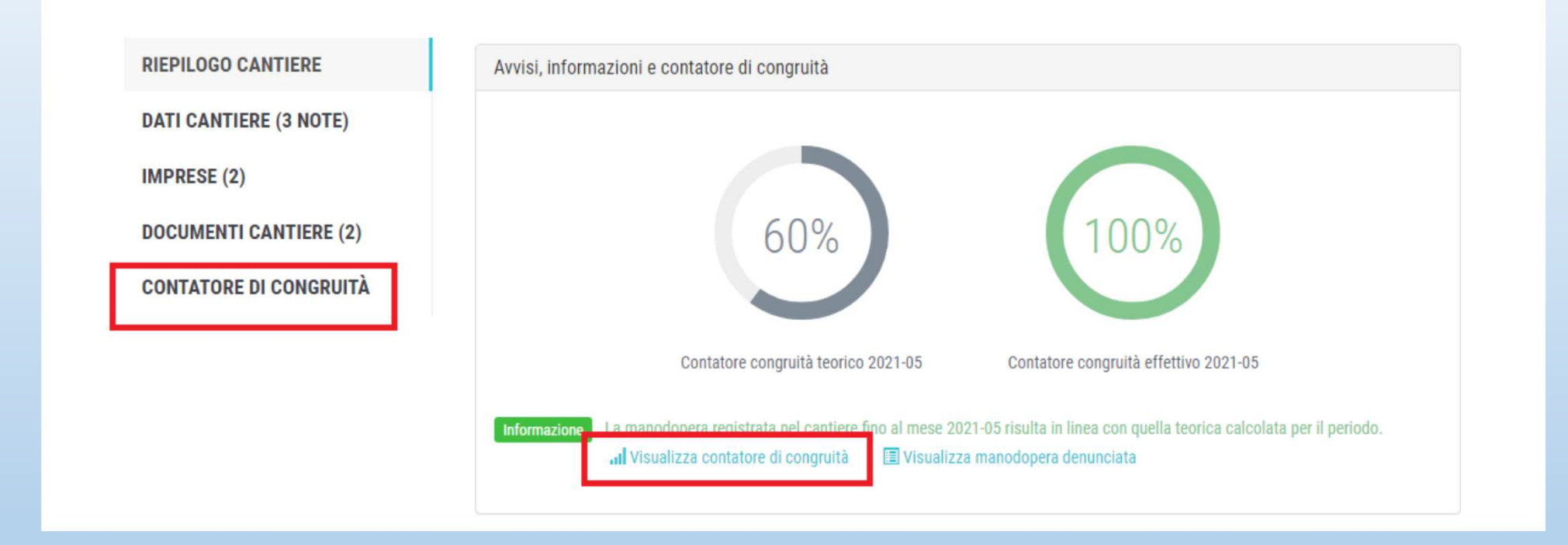

Contatore congruità teorico e contatore di congruità effettivo. Quello teorico ipotizza un impiego (distribuzione) della manodopera uniforme nell'arco della durata dei lavori. Quello effettivo è frutto dei dati acquisiti del reale Impiego della manodopera (proveniente in primis dalle denunce mensili dei lavoratori occupati delle imprese coinvolte nei Lavori). Nel caso illustrato il contatore effettivo segna il raggiungimento della soglia minima di incidenza del costo del lavoro, nonostante il lavoro non sia ultimato) Cassa Edile della Provincia di Grosseto 48

#### Contatore di congruità (manuale utente v. 1.0.2) 2di5

Cliccando su «Visualizza contatore di congruità» appare una diversa visualizzazione del contatore

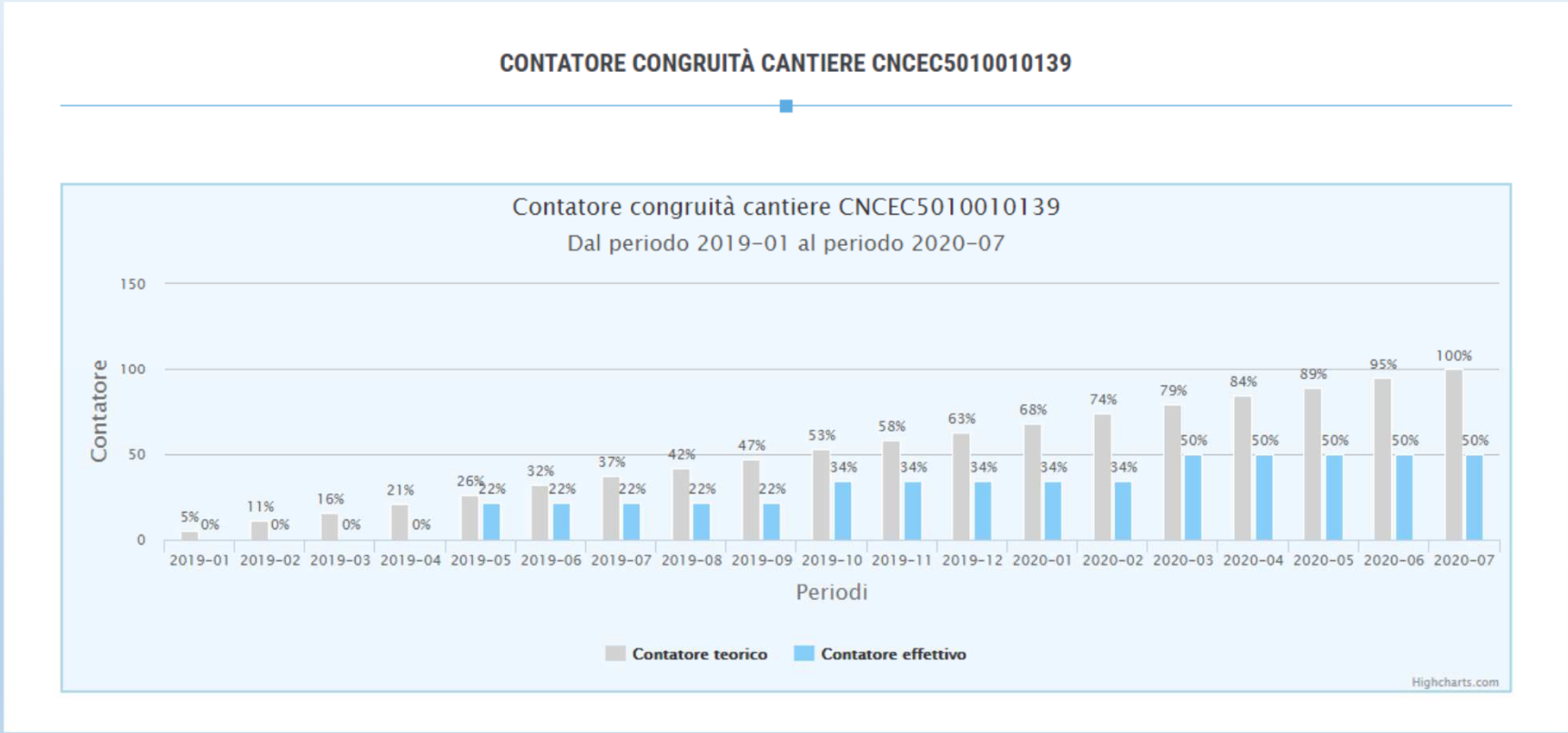

#### Contatore di congruità (manuale utente v. 1.0.2) 3di5

Cliccando su «Visualizza manodopera denunciata» è possibile visualizzare il dettaglio della manodopera denunciata da ogni singola impresa presente nel cantiere

| CNCE EdilConnect                                                                                                    |                                                                                                    |                                                                                                    | AREA UTEN                                                                                                    | TE UTENZA DI I                                                                                                    | LAVORO ASSIS                                                                         | STENZA & P                                               | ROFILO UTENTE                              | ESCI                        |
|----------------------------------------------------------------------------------------------------|----------------------------------------------------------------------------------------------------|----------------------------------------------------------------------------------------------------|----------------------------------------------------------------------------------------------------|----------------------------------------------------------------------------------------------------|--------------------------------------------------------------------------------------|----------------------------------------------------------|--------------------------------------------|-----------------------------|
|                                                                                                    |                                                                                                    |                                                                                                    |                                                                                                    |                                                                                                    |                                                                                      |                                                          |                                            |                             |
| Dettaglio congruità cantiere                                                                                                    |                                                                                                    |                                                                                                    |                                                                                                    |                                                                                                    |                                                                                      |                                                          |                                            |                             |
| Nella tabella seguente è indic<br>Imponibile denuncia: importi<br>Manodopera denuncia: impor<br>Imponibile forfait: importi de<br>Manodopera forfait: importo<br>Altri importi: importi trasmes<br>Fittotabella E possibile filtrare<br>possibile visualizare solo i dati dell<br>ad es. Indicare il Codice Fiscale de | ato il dettaglio o<br>denunciati alle i<br>rto corrisponder<br>nunciati dai lavo<br>corrispondente<br>si tramite docur<br>i dati nella tabella<br>impresa. Indicand<br>ll'impresa + spazio | degli importi dichiarati<br>Casse Edili.<br>te all"Imponibile deni<br>ratori autonomi prese<br>all"Imponibile forfait"<br>mentazione aggiuntiva<br>di seguito indicando i critto<br>o il periodo è possibile filt<br>+ periodo per filtrare per i | i dalle imprese pre<br>uncia" moltiplicato<br>enti nel cantiere.<br>moltiplicato per il<br>a.<br>eri di ricerca. Ad esem<br>rare per il periodo di ci<br>imppresa e periodo di | senti nel cantiere.<br>per il valore conver<br>valore convenziona<br>pio inserendo nella cas<br>ompetenza. Per fitrare<br>competenza. | izionale di 2,5.<br>le di 2,5.<br>ella di ricerca il Codic<br>su più colonne, Indica | e Fiscale o parte della n<br>re i criteri di ricerca sep | igione sociale di u<br>arati da un caratte | n'impresa è<br>re "spazio", |
| PDF Excel                                                                                                    |                                                                                                    |                                                                                                    |                                                                                                    |                                                                                                    | Inserire il testo p                                                                  | er filtrare i totali:                                    |                                            |                             |
| Impresa Ja                                                                                                    | Periodo 11                                                                                                    | Denuncia 📑                                                                                                    | Imponibile<br>denuncia                                                                                                    | Manodopera<br>denuncia                                                                                                    | Imponibile<br>forfait                                                                | Manodopera<br>forfait                                    | Altri<br>importi ⊥†                        | Totale 💵                    |
| Codice Fiscale: 017017/0110                                                                                                    | 2021-02                                                                                                    | Cassa Edile Value e                                                                                                    | 2.156                                                                                                    | 5.390                                                                                                    | 0                                                                                    | 0                                                        | 0                                          | 5.390                       |
| Codice Fiscale: 0115150123                                                                                                    | 2021-03                                                                                                    | Cassa Edile                                                                                                    | 3.519                                                                                                    | 8.798                                                                                                    | 0                                                                                    | 0                                                        | 0                                          | 8.798                       |
| Codice Fiscale: 012 - 5.3 - 5.4                                                                                                    | 2021-04                                                                                                    | Cassa Edile Internet                                                                                                    | 1.357                                                                                                    | 3.392                                                                                                    | 0                                                                                    | 0                                                        | 0                                          | 3.392                       |
| Totali                                                                                                    |                                                                                                    |                                                                                                    | 7.032                                                                                                    | 17.580                                                                                                    | 0                                                                                    | 0                                                        | 0                                          | 17.580                      |
| Righe da 1 a 3 di 3 totali                                                                                                    |                                                                                                    |                                                                                                    |                                                                                                    |                                                                                                    | Pagi                                                                                 | na precedente                                            | 1 Pagina s                                 | successiva                  |

#### Contatore di congruità (manuale utente v. 1.0.2) 4di5

Per visualizzare il contatore di congruità di tutti i cantieri attivi, cliccare in «AREA UTENTE» il pulsante di Contatore di Congruità

| CNCE EdilConnect | <br>AREA UTENTE                                                     | RICERCA CANTIERI ASSISTENZ            | A A PROFILO UTENTE ESCI |
|------------------|---------------------------------------------------------------------|---------------------------------------|-------------------------|
| IMPRESA 90% S2L  |                                                                     |                                       | Area utente             |
|                  | AREA UTENTE CNCE E<br>+ Q<br>Nuovo<br>cantiere<br>Cerca<br>cantieri | EDILCONNECT<br>Contatore<br>Congruità |                         |

# Viene quindi visualizzata la pagina riepilogativa del contatore di congruità per tutti i cantieri attivi.

| CNCE EdilConnect                                                                            |            |                                                                                                    |                                  | AREA                                                                                                    | UTENTE                                 | UT                                                                   | ENZA     | DI LAVORO                                                          | ASSIST                                   | ENZA &                                                                 | PROFILO                                  |                                  | ESCI                         |
|---------------------------------------------------------------------------------------------|------------|----------------------------------------------------------------------------------------------------|----------------------------------|----------------------------------------------------------------------------------------------------|----------------------------------------|----------------------------------------------------------------------|----------|--------------------------------------------------------------------|------------------------------------------|------------------------------------------------------------------------|------------------------------------------|----------------------------------|------------------------------|
|                                                                                             |            | RIEPILOGO CON                                                                                                    | TATO                             | RI DI CONG                                                                                                    | RUITÀ                                  | - (55)                                                               | 200      | i Pratano IMP                                                      | risa 9                                   | R1                                                                     |                                          |                                  |                              |
| Riepilogo contatore                                                                         | di con     | gruità                                                                                                    |                                  |                                                                                                    |                                        |                                                                      |          |                                                                    |                                          |                                                                        |                                          |                                  |                              |
| Informazioni Di ser                                                                         | guito è ri | portato l'elenco dei cantieri soggetti a ver                                                                                                    | rifica di                        | congruità attual                                                                                                    | mente at                               | tivi per l'in                                                        | npres    | a. Sono inclusi anch                                               | e i cantier                              | i conclusi ma ancon                                                    | a in attesa                              | della verifica di                |                              |
| congruita, che viene el<br>manodopera registrato<br>cantiere. Il valore riore               | al fini d  | nel secondo mese successivo alla data o<br>lella verifica di congruità e nella colonna "<br>nuindi inteso solo come un infecatore ad                                                                                                    | di conci<br>"Avanza<br>utilità d | usione dei cantie<br>mento teorico" q<br>ell'immera in qu                                                           | uello atti<br>uello atti               | igni cantie<br>eso, ipotiz<br>wrifica di i                           | zando    | portato nella coloni<br>che la manodopera<br>sità viene effettuata | ia 'Avanza<br>i sia distril<br>solo alia | mento ettettivo" il v<br>puita in maniera unit<br>ponclusione del cant | alore perci<br>forme per t               | entuale di<br>tutta la durata di | el                           |
| cantiere, a valore ripor                                                                    | tato va i  | quindi inteso solo come un indicatore ad i                                                                                                    | • Co                             | ne viene calcolat                                                                                                   | ta la conj                             | pruità? Pro                                                          | iva il s | imulatore                                                          | SOIO ANA I                               | conclusione del cam                                                    | uere.                                    |                                  |                              |
|                                                                                             |            |                                                                                                    |                                  |                                                                                                    |                                        |                                                                      |          |                                                                    |                                          |                                                                        |                                          |                                  |                              |
| Evenal DDE                                                                                  |            |                                                                                                    |                                  |                                                                                                    |                                        |                                                                      |          |                                                                    |                                          | Cerca:                                                                 |                                          |                                  |                              |
| EXCEL                                                                                       |            |                                                                                                    |                                  |                                                                                                    |                                        |                                                                      |          | Avanzamento                                                        |                                          | Avanzamento                                                            | L                                        |                                  |                              |
| Codice                                                                                      | Ц          | Indirizzo                                                                                                    | 11                               | Inizio                                                                                                    | † Fi                                   |                                                                      |          |                                                                    |                                          |                                                                        |                                          |                                  |                              |
| CNCEC1245330555                                                                             |            | VIA CINQUE CIORNATE 40                                                                                                    | _                                |                                                                                                    |                                        | ne                                                                   | 11       | teorico                                                            | 11                                       | effettivo                                                              | 11                                       | Differenza                       | 1                            |
|                                                                                             |            | 21017 SAMARATE (VA)                                                                                                    |                                  | 15/11/2020                                                                                                    | 30/                                    | ne<br>06/2021                                                        | 11       | teorico                                                            | 11<br>#88%                               | effettivo                                                              | 11<br>33%                                | Differenza                       | -549                         |
| CNCEC1245271999                                                                             |            | VIA CENQUE BIORINALE 40<br>21017 SAMARATE (VA)<br>VIA LEONARDO DA VINCI 80/85<br>21017 SAMARATE (VA)                                                                                                    |                                  | 15/11/2020<br>07/01/2020                                                                                            | 30/                                    | ne<br>06/2021<br>04/2021                                             | 11       | teorico                                                            | 11<br>88%<br>100%                        | effettivo                                                              | 11<br>33%<br>100%                        | Differenza                       | -54<br>0                     |
| CNCEC1245271999<br>CNCEC1245307378                                                          |            | VIA LEVALATE VA<br>2017 SAMARATE (VA)<br>VIA LEONARDO DA VINCI 80/85<br>21017 SAMARATE (VA)<br>VIA VIE DIVERSE SNC<br>21017 SAMARATE (VA)                                                                                                    |                                  | 15/11/2020<br>07/01/2020<br>27/07/2020                                                                              | 30/<br>30/<br>30/                      | ne<br>06/2021<br>04/2021<br>04/2021                                  | 11       | teorico                                                            | 11<br>88%<br>100%<br>100%                | effettivo                                                              | 11<br>33%<br>100%<br>100%                | Differenza                       | -54<br>0'<br>0'              |
| CNCEC1245271999<br>CNCEC1245307378<br>CNCEC1245321207                                       |            | VIA CIRCUES SIDENTIE & B<br>21017 SAMARATE (VA)<br>VIA LEDNARDO DA VINCI 80/85<br>21017 SAMARATE (VA)<br>VIA VIE DIVERSE SNC<br>21017 SAMARATE (VA)<br>VIA VIE DIVERSE SNC<br>21052 BUSTO ARSIZIO (VA)                                                      |                                  | 15/11/2020           07/01/2020           27/07/2020           05/10/2020                                           | 30/<br>30/<br>30/<br>31/               | ne<br>06/2021<br>04/2021<br>04/2021<br>12/2021                       | 11       | teorico                                                            | 11<br>88%<br>100%<br>100%<br>53%         | effettivo                                                              | 11<br>33%<br>100%<br>100%                | Differenza                       | 1<br>-541<br>01<br>01        |
| CNCEC1245271999<br>CNCEC1245307378<br>CNCEC1245321207<br>CNCEC1245345216                    |            | VIA CIRCUES BIDINALE 40<br>21017 SAMARATE (VA)<br>VIA LEONARDO DA VINCI 80/85<br>21017 SAMARATE (VA)<br>VIA VIE DIVERSE SNC<br>21017 SAMARATE (VA)<br>VIA VIE DIVERSE SNC<br>21052 BUSTO ARSIZIO (VA)<br>VIA VIA CARREGGIA 2<br>21010 CARDANO AL CAMPO (VA) |                                  | 15/11/2020           07/01/2020           27/07/2020           05/10/2020           01/02/2021                      | 30/<br>30/<br>30/<br>31/<br>31/        | ne<br>06/2021<br>04/2021<br>04/2021<br>12/2021<br>12/2021            | 11       | teorico                                                            | 11<br>88%<br>100%<br>53%<br>36%          | effettivo                                                              | 11<br>33%<br>100%<br>100%<br>100%        | Differenza                       | -54<br>0'<br>0'<br>0         |
| CNCEC1245271999<br>CNCEC1245307378<br>CNCEC1245321207<br>CNCEC1245345216<br>CNCEC1245345250 |            | VIA CIRCUCE SUBMAYE AND<br>2017 SAMARATE (VA)<br>VIA LEDNARGO DA VINCI 80/85<br>21017 SAMARATE (VA)<br>VIA VIE DIVERSE SNC<br>21017 SAMARATE (VA)<br>VIA VIA CARREGGIA 2<br>21010 CARDAND AL CAMPO (VA)<br>PIAZZA MANTERAZZA SNC<br>21017 SAMARATE (VA)     |                                  | 15/11/2020           07/01/2020           27/07/2020           05/10/2020           01/02/2021           04/02/2021 | 30/<br>30/<br>30/<br>31/<br>31/<br>31/ | ne<br>06/2021<br>04/2021<br>04/2021<br>12/2021<br>12/2021<br>07/2021 | 11       | teorico                                                            | 11<br>88%<br>100%<br>53%<br>36%<br>67%   | effettivo                                                              | 11<br>33%<br>100%<br>100%<br>60%<br>100% | Differenza                       | 1<br>-54<br>0<br>0<br>0<br>0 |

# Contatore di congruità

È per esemplificare un «cruscotto di monitoraggio» a favore dell'impresa appaltatrice che ha la possibilità di monitorare costantemente l'avanzamento della congruità e riscontrare eventuali anomalie affinché la stessa possa intervenire tempestivamente.

Possibili anomalie:

Errata attribuzione manodopera al cantiere in sede di compilazione della denuncia mensile dei lavoratori occupati (soluzione: denuncia sostitutiva sul MUT);

Assenza o carenza di flussi (manodopera denunciata) da parte dei subappaltatori (soluzione: contattare le imprese subappaltatrici);

Importi dei lavori erroneamente indicati in sede di DNL. (soluzione: modifica importi lavori edili sul cantiere oggetto di DNL);

# La richiesta di attestazione di congruità

La richiesta può essere effettuata solo sul portale CNCE\_EdilConnect Appena implementato, la richiesta, ci comunica la CNCE, potrà essere effettuata solo attraverso l'utilizzo di SPID.

Chi può effettuare la richiesta:

Impresa principale: dall'area riservata di CNCE\_EdilConnect

**Delegato o Committente** : dalla homepage del portale, attraverso l'indicazione di due codici, rispettivamente denominati «codice univoco di congruità» e «codice di autorizzazione» visualizzabile solo dall'impresa principale.

# Richiesta certificato da parte dell'impresa principale (1 di 3)

- La richiesta viene effettuata accedendo alla pagina del cantiere in CNCE\_EdilConnect.
- Se il cantiere ha superato la data di conclusione, viene visualizzato nella pagina un avviso, con le istruzioni per richiedere l'attestazione di congruità.

|                                    | S AGGIORNA PAGINA                                                                                                    |
|------------------------------------|----------------------------------------------------------------------------------------------------|
|                                    |                                                                                                    |
| Richiesta atte                     | estato di congruità                                                                                                    |
| Informazioni<br>I rilascio dell'a  | Il cantiere ha raggiunto la data di conclusione indicata. Se è stato prorogato, pemere il pulsante "Modifica cantiere" per aggiornare la data di conclusione, altrimenti è possibile richider<br>ttestazione di congruità.                                            |
|                                    | 🖍 Richiedi attestato di congruità                                                                                                    |
| Richiesta deleg<br>'codice di auto | ato Se si desidera che la richiesta venga efféttuata da un delegato dell'impresa o da un altro soggetto (es. committente) è necessario trasmettergli il "codice univoco di congruită" e i<br>rizzazione". Cliccare sul pulsante di seguito per visualizzare i codici. |
|                                    | <ul> <li>Visualizza codici per richiedere l'attestato di congruită</li> </ul>                                                                                                    |

### Richiesta certificato da parte dell'Impresa (2 di 3)

✓ Premendo il pulsante «Richiedi attestato di congruità», viene visualizzata la pagina della richiesta.

|                                                                               | VIA CAIROLI 5, 21100 VARESE (VA) - 28/06/2021 - 23/0//2021                                                                                                    |
|-------------------------------------------------------------------------------|----------------------------------------------------------------------------------------------------|
|                                                                               |                                                                                                    |
| lichiesta attestato di congruità                                              |                                                                                                    |
| Informazioni II cantiere ha raggiur<br>rilascio dell'attestazione di congruit | to la data di conclusione indicata. Se è stato prorogato, pemere il pulsante "Modifica cantiere" per aggiornare la data di conclusione, altrimenti è possibile richidere<br>à.                                              |
|                                                                               | Pichiedi attestato di congruită                                                                                                    |
| Richiesta delegato Se si desidera o<br>codice di autorizzazione". Cliccare si | the la richiesta venga effettuata da un delegato dell'imprest o d'un altro soggetto (es. committente) è necessario trasmettergli il "codice univoco di congruită" e il<br>Il pulsante di seguito per visualizzare i codici. |
|                                                                               | Visualizza codici per richiedere l'attestato di congruità                                                                                                    |

✓ A regime, prima di procedere verrà visualizzata la pagina di accesso con SPID.

#### Richiesta certificato da parte dell'Impresa(3 di 3)

Tutti i dati della richiesta disponibili in CNCE\_EdilConnect vengono precompilati.

| CNCE EdilConnect                | AREA UTENTE RICERCA CANTIERI ASSISTENZA L PROFILO UTENTE ESCI 🌗                                           |
|---------------------------------|----------------------------------------------------------------------------------------------------|
| IMPRESA EDILE SRL               | Area utente / Gestione cantieri / Cantiere 5010012213 / Richiesta certificato congrui                     |
| RICHI                           | ESTA ATTESTAZIONE DI CONGRUITÀ CANTIERE CNCEC5010012213                                                   |
|                                 |                                                                                                    |
| Dati richiedente                |                                                                                                    |
| Informazioni Inserire i dati de | l richiedente del rilascio dell'attestazione di congruità. Indicare almeno uno tra indirizzo email e PEC. |
| Nome:                           | ENRICO                                                                                                    |
| Cognome:                        | BIANCHI                                                                                                   |
| Codice Fiscale:                 | Codice Fiscale del richiedente                                                                            |
| Email:                          | congruita@congruitanazionale.it                                                                           |
| PEC:                            | Indirizzo PEC                                                                                             |
| Richiesta                       |                                                                                                    |
| Ragione sociale:                | IMPRESA EDILE SRL                                                                                         |
| Codice Fiscale:                 | 03267220170                                                                                               |

Se l'impresa non vuole richiedere direttamente l'attestazione di congruità, può visualizzare i codici da trasmettere al delegato.

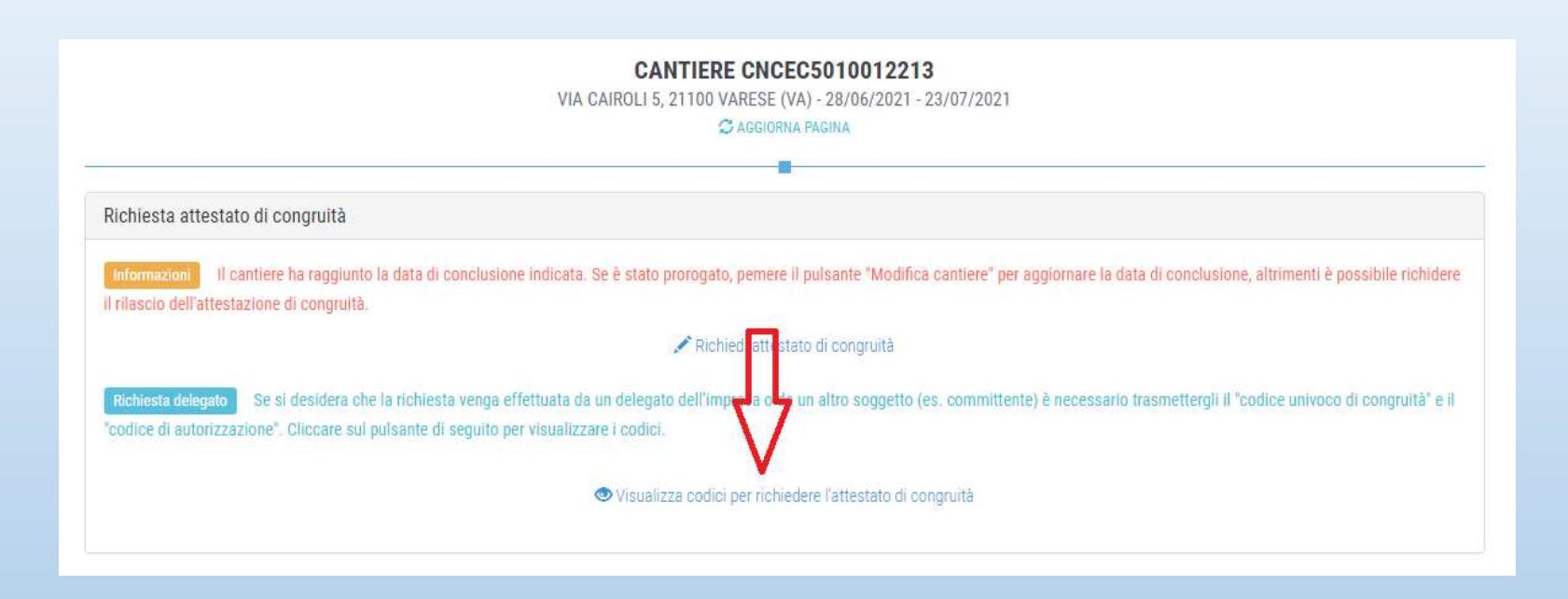

Viene visualizzato un messaggio contenente il «codice univoco di congruità» del cantiere e il «codice di autorizzazione» di 14 caratteri.

## Messaggio di visualizzazione dei codici

| CNCE EdilConnect                                                                                 | Codici per richiesta attestato di congruità del delegato $	imes$                                                                                                    | A PROFILO UTENTE ESCI 🌗                             |
|--------------------------------------------------------------------------------------------------|----------------------------------------------------------------------------------------------------|-----------------------------------------------------|
| IMPRESA EDILE SRL                                                                                | Per richiedere l'attestato di congruità, il delegato dell'impresa deve accedere al sito<br>www.congruitanazionale.it e premere il pulsante "Richiedi attestazione di congruità",<br>nella homepage del sito, indicando i codici seguenti: | ne cantieri / Cantiere CNCEC5010012213              |
| Avviso: non sono                                                                                 | Codice univoco di congruità cantiere: <b>CNCEC5010012213</b><br>Codice di autorizzazione: SJ48H3G51.349VM                                                                                                    | Aggiungi impresa".                                  |
|                                                                                                  | СНІИДІ                                                                                                    |                                                     |
| Richiesta attestato di congruità                                                                 |                                                                                                    |                                                     |
| informazioni II cantiere ha raggiunto la da<br>richiedere il rilascio dell'attestazione di congr | ta di conclusione indicata. Se è stato prorogato, pemere il pulsante "Modifica cantiere" per aggiornare la da<br>uità.                                                                                                    | ta di conclusione, altrimenti è possibile           |
|                                                                                                  | 🖍 Richiedi attestato di congruità                                                                                                    |                                                     |
| Richiesta delegato Se si desidera che la ric<br>"codice di autorizzazione". Cliccare sul pulsar  | chiesta venga effettuata da un delegato dell'impresa o da un altro soggetto (es. committente) è necessario<br>nte di seguito per visualizzare i codici.                                                                                   | trasmettergli il "codice univoco di congruità" e il |
|                                                                                                  | Visualizza codici per richiedere l'attestato di congruità                                                                                                    |                                                     |
|                                                                                                  |                                                                                                    |                                                     |

## Richiesta da parte del delegato/committente

Il delegato, per richiedere l'attestazione di congruità, deve essere in possesso del «codice univoco di congruità» del cantiere e del «codice di autorizzazione»

### Modalità richiesta da parte del delegato /committente

Il delegato, una volta in possesso del «codice univoco di congruità» del cantiere e del «codice di autorizzazione», deve collegarsi al portale <u>www.congruitanazionale.it</u> e premere il pulsante «Richiedi attestazione di congruità», presente nella homepage.

# Richiesta attestazione delegato/committente

| CNCE EdilConnect                                | <br>HOME REGISTRAZIONE GUIDE E ASSISTENZA ()                             |
|-------------------------------------------------|--------------------------------------------------------------------------|
|                                                 |                                                                          |
|                                                 | ILCONNECT                                                                |
| Sistema nazionale edile per la verifica de      | ella congruità della manodopera nei cantieri                             |
|                                                 |                                                                          |
| 요 Accedi a CNCE EdilConnect                     | Come funziona la verifica di congruità?                                  |
|                                                 | - <b>П</b>                                                               |
| Login (Partita IVA dello Studio o dell'Impresa) | Prima di il izi re visualizza il tour guidato, oppure consulta la guida. |
| Password scelta durante la registrazione        | .II Testa il simulatore di congruità                                     |
| Password dimenticata? Nuovo utente? Registrati  | Richiedi attestazione di congruità                                       |

### Modalità richiesta da parte del delegato /committente

- Appena disponibile, prima di poter inserire la richiesta, il delegato dovrà autenticarsi tramite SPID.
- La prima pagina della richiesta richiede il «codice univoco di congruità» del cantiere e il «codice di autorizzazione».
- La richiesta del «codice di autorizzazione» consente al sistema di accertare l'effettiva autorizzazione del richiedente e di precaricare tutti i dati della richieste da quelli disponibili in CNCE\_EdilConnect.
- I campi da compilare per la richiesta sono gli stessi di quelli previsti per la compilazione da parte dell'impresa, con la differenza che il valore di «importo complessivo del cantiere» e «importo lavori edili» possono essere modificati dal compilatore della richiesta.

# Richiesta attestazione delegato/committente

| CNCE EdilConnect                                                                                                    | —<br>Номе                                                                                                    | REGISTRAZIONE                                              | GUIDE E ASSISTENZA |
|----------------------------------------------------------------------------------------------------|----------------------------------------------------------------------------------------------------|------------------------------------------------------------|--------------------|
| RI                                                                                                    | CHIESTA ATTESTAZIONE DI CONGRUITA                                                                                                    | À                                                          |                    |
| Richiesta attestazione di congruità                                                                                              |                                                                                                    |                                                            |                    |
| Informazioni Per richiedere l'attestaz<br>possono essere richiesti all'impresa prin<br>competente per il territorio del cantiere | one di congruità indicare di seguito il "codice univoco di congruità" del cantiere e il "cc<br>cipale del cantiere. Nel caso non sia possibile ottenere i codici dall'impresa, contattar<br>e richiedere il rilascio dei codici. | dice di autorizzazione". I c<br>9 la Cassa Edile/Edilcassa | odici              |
| Codice univoco di congruità*:                                                                                                    | Codice univoco di 15 caratteri del cantiere. Il codice inizia sempre per "Ch                                                                                                    | ICEC".                                                     |                    |
| Cource di autorizzazione".                                                                                                    | Source of autorizzazione of 14 caracterit.                                                                                                    |                                                            |                    |
| Verifica utente                                                                                                    |                                                                                                    |                                                            |                    |
|                                                                                                    | Non sono un robot                                                                                                    |                                                            |                    |
|                                                                                                    | INVIA RICHIESTA                                                                                                    |                                                            |                    |

#### Richiesta Attestazione di congruità

- Tutti i dati della richiesta disponibili in CNCE\_EdilConnect vengono precompilati.
- Il compilatore ha la possibilità di modificare i dati di «importo complessivo» e «importo lavori edili» (se non corrispondono a quelli del contratto).

| RICHI                           | ESTA ATTESTAZIONE DI CONGRUITÀ CANTIERE CNCEC                                                                                  | C5010012213                 |
|---------------------------------|----------------------------------------------------------------------------------------------------|-----------------------------|
|                                 | —                                                                                                    |                             |
| Dati richiedente                |                                                                                                    |                             |
| Informazioni Inserire i dati de | el richiedente del rilascio dell'attestazione di congruità. Indicare almeno uno tra indirizzo email e PEC.                     |                             |
| Marrati                         | Nere del ribliodeste                                                                                                    |                             |
| Nome*:                          | Nome del richiedente                                                                                                    |                             |
| Cognome*:                       | Cognome del richiedente                                                                                                    |                             |
| Codice Fiscale*:                | Codice Fiscale del richiedente                                                                                                 |                             |
| Email:                          | Indirizzo e-mail                                                                                                    |                             |
| PEC:                            | Indirizzo PEC                                                                                                    |                             |
| Importi del cantiere            |                                                                                                    |                             |
| Informazioni Verificare che g   | li importi del contratto corrispondano a quelli indicati dall'impresa e riportati di seguito. Nel caso fossero differenti, ndi | care gli importi effettivi. |
| Importe complexeivet.           | 350000                                                                                                    |                             |
| importo compiessivo*:           | 230000                                                                                                    |                             |
| Importo lavori edili*           | 230000                                                                                                    |                             |

## Verifica autenticità attestazione

All'interno dell'attestazione di congruità sono riportati il «codice univoco di congruità» del cantiere e il «codice di autenticazione», che consentono di verificare l'autenticità del documento. Per verificare l'autenticità dell'attestazione, oppure per scaricarne una copia, collegarsi al portale www.congruitanazionale.it e premere il pulsante «Verifica attestazione di congruità», presente nella homepage.

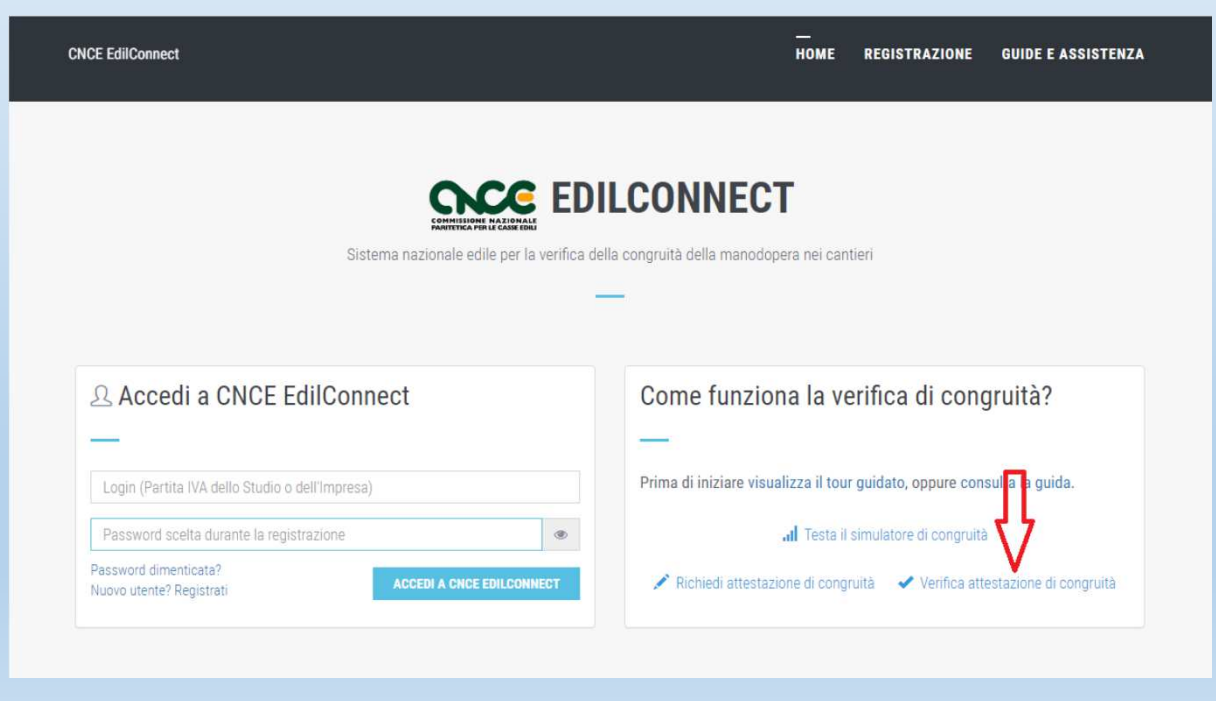

# Breve riepilogo delle questioni essenziali

- ✓ Necessità per i lavori soggetti a verifica di congruità di effettuare la DNL sull'applicativo CNCE\_Edilconnect (previa registrazione);
- Ad effettuare la DNL deve essere l'impresa principale la quale indicherà eventuali altre imprese che partecipano all'esecuzione dei lavori;
- In modo automatico il cantiere oggetto della DNL sarà disponibile sull'applicativo MUT (sia per le imprese appaltatrici, sia per le imprese coinvolte ad altro titolo) per effettuare la conseguente compilazione ed invio della denuncia mensile dei lavoratori occupati;
- La verifica di congruità ha per oggetto l'opera nel suo complesso e tutta la manodopera edile impiegata nel cantiere concorre al raggiungimento della congruità attesa
- i «canali» previsti per l'indicazione della manodopera sono i seguenti: in primis la denuncia mensile dei lavoratori occupati; Assegnazione ore lavorate in CNCE\_EdilConnect per personale non dipendente (area da implementare), possibilità di allegare documentazione comprovante manodopera aggiuntiva;
- Contatore di congruità alimentato dagli importi della manodopera denunciata, consente all'impresa appaltatrice di monitorare l'andamento della congruità in relazione ad ogni cantiere soggetto a verifica di congruità;
- La richiesta di attestazione di congruità attraverso CNCE\_Edilconnect a conclusione dei lavori da parte dell'impresa principale o da parte di suoi delegati/committenti.

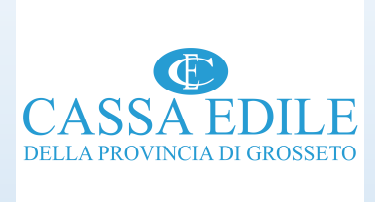

#### **GRAZIE PER L'ATTENZIONE**